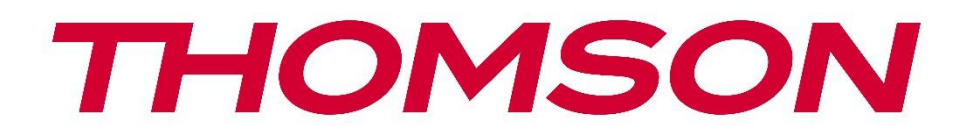

# Google TV

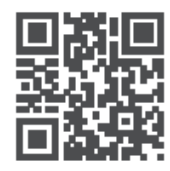

tv.mythomson.com

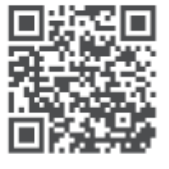

tv.mythomson.com/ en/Support/FAQs/

## Упутство за употребу паметног пројектора PG 35B

## Садржај

| Сад | ржај                                               | 2  |
|-----|----------------------------------------------------|----|
| 1.  | Важно производ информације                         | 5  |
| 1.  | 1 Апликације и перформансе                         | 6  |
| 1.  | 2 Заштита података                                 | 6  |
| 2.  | Увод                                               | 6  |
| 3.  | Пројектор                                          | 7  |
| 3.  | 1 Структура хардвера                               | 7  |
| 3.  | 2 Листа додатне опреме                             | 8  |
| 3.  | 3 Подешавање                                       | 9  |
| 3.  | 4 Укључивање                                       | 10 |
| 3.  | 5 Заштита батерије                                 | 10 |
| 4.  | Даљински управљач                                  | 11 |
| 5.  | Прва инсталација                                   | 12 |
| 5.  | 1 Упарите даљински управљач                        | 12 |
| 5.  | 2 Изаберите свој језик                             | 12 |
| 5.  | 3 Изаберите своју земљу или регион                 | 12 |
| 5.  | 4 Инсталација Google TV-а                          | 13 |
|     | 5.4.1 Подешавање помоћу апликације Google Home     | 13 |
|     | 5.4.2 Подешавање на ТВ-у уместо тога               | 14 |
|     | 5.5 Изаберите своју Wi-Fi мрежу                    | 14 |
|     | 5.6 Пријавите се на свој Google налог              | 14 |
|     | 5.7 Услови коришћења услуге и Политика приватности | 15 |
|     | 5.8 Гугл услуге                                    | 16 |
|     | 5.9 Претрага у свим вашим Google TV апликацијама   | 16 |
|     | 5.10 Активирајте Voice Match на овом телевизору    | 17 |
|     | 5.11 Добијте личне резултате                       | 17 |
|     | 5.12 Изаберите Google почетну страницу             |    |
|     | 5.13 Изаберите своје услуге                        |    |
|     | 5.14 Подешавање вашег Google TV-а                  | 19 |
| 6.  | Почетни екран                                      | 19 |

|    | 6.1 Дом                                | 19 |
|----|----------------------------------------|----|
|    | 6.2 Google налог                       | 21 |
|    | 6.3 Апликације                         | 21 |
|    | 6.4 Библиотека                         | 22 |
|    | 6.5 Поље за претрагу Google TV-а       | 23 |
|    | 6.6 Обавештење                         | 24 |
| 7. | Подешавања                             | 24 |
|    | 7.1 Улази                              | 25 |
|    | 7.2 Пројектор                          | 26 |
|    | 7.2.1 Фокус                            | 26 |
|    | 7.2.2 Корекција слике                  | 27 |
|    | 7.2.3 Режим Bluetooth звучника         | 28 |
|    | 7.2.4 Напредна подешавања              | 29 |
|    | 7.2.5 Батерија                         | 29 |
| 7  | 7.3 Екран и звук                       | 30 |
|    | 7.3.1 Слика                            | 30 |
|    | 7.3.2 Звук                             | 31 |
|    | 7.3.3 Аудио излаз                      | 32 |
| 7  | 7.4 Мрежа и интернет                   | 32 |
|    | 7.4.1 Укључивање /искључивање Wi-Fi-ja | 33 |
|    | 7.4.2 Изаберите доступне мреже         | 33 |
|    | 7.4.3 Друге опције                     | 33 |
|    | 7.4.4 Етернет                          | 33 |
|    | 7.4.5 Остали                           | 33 |
| 7  | 7.5 Налози и пријављивање              | 33 |
| 7  | 7.6 Приватност                         | 34 |
| 7  | 7.6 Апликације                         | 35 |
| 7  | 7.7 Систем                             | 36 |
|    | 7.7.1 О нама                           | 36 |
|    | 7.7.2 Датум и време                    | 37 |
|    | 7.7.3 Језик                            | 38 |
|    | 7.7.4 Тастатура                        | 39 |
|    | 7.7.5 Складиштење                      | 39 |

|     | 7.7.6 Амбијентални режим               | 40 |
|-----|----------------------------------------|----|
|     | 7.7.7 Снага и енергија                 | 40 |
|     | 7.7.8 Улоге                            | 41 |
|     | 7.7.9 Гугл                             | 42 |
|     | 7.7.10 Системски звуци                 | 42 |
|     | 7.7.11 Поновно покретање               | 42 |
| 7.  | и.8 Приступачност                      | 42 |
| 7.  | .9 Даљински управљачи и додатна опрема | 43 |
| 8.  | Репродукција мултимедија (ММР)         | 44 |
| 9.  | Решавање проблема                      | 45 |
| 10. | Информације европске агенције          | 46 |
| 1   | 0.1 Лиценце                            | 46 |
|     |                                        |    |

## 1. Важно производ информације

# Молим те читати тај/та/то/то упутства пре оперативан тај/та/то/то уређај и задржи њих за касније употреба.

Опрема са овим симболом је електрични уређај класе II или двоструко изолован електрични уређај. Пројектован је на такав начин да не захтева сигурносно повезивање са електричним уземљењем.

#### БАТЕРИЈА УПОЗОРЕЊЕ

Овај производ садржи унутрашњу литијумску батерију. Користите само приложени адаптер за напајање.

Пажљиво рукујте да бисте избегли цурење, пожар или експлозије. Пратите смернице за правилно одлагање и пуњење батерије како бисте спречили повреде или оштећења.

#### Обавештење У вези са Батерије и Пуњиво Батерије (Акумулатори)

Батерије и пуњиве батерије (акумулатори) су потрошне компоненте са ограниченим веком трајања. Њихове перформансе се природно смањују током времена због старења и употребе, укључујући циклусе пуњења. Ово нормално носити и суза да ли не представљају један дефект унутар тај/та/то/то значење од законски гаранција права. Законска гаранција остаје важећа у случају производних или материјалних грешака, као што је значајно смањење перформансе одмах после куповина.

Имајте у виду да постепено смањење капацитета и времена рада батерије услед редовне употребе не представља квар и стога није покривено законском гаранцијом.

#### Складиштење

Ваш уређај је пажљиво проверен и упакован пре слања. Приликом распакивања, уверите се да је све Делови су укључени и држите амбалажу ван домашаја деце. Препоручујемо да чувате кутију током гарантног рока, како би ваш уређај био савршено заштићен у случају поправке или гаранције.

#### ОЕЕ Директива

Ова ознака указује да овај производ не треба одлагати са осталим кућним отпадом током тај/та/то/то ЕУ. Молим те рециклирати то одговорно до промовисати тај/та/то/то одрживо поновну употребу од материјал ресурси. Да бисте вратили коришћени уређај, користите системе за враћање и сакупљање или контактирајте продавца где је производ купљен.

#### Поједностављена ЕУ декларација о усаглашености

Овим, StreamView изјављује да је радио опрема типа производа Smart Projector у складу са Директивом 2014/53/ЕУ. Комплетан текст ЕУ декларације о усаглашености доступан је на следећој интернет адреси: **tv.mythomson.com/support** 

Намењено за у затвореном простору употреба само.

#### Апликације и Перформансе

Брзина преузимања зависи од ваше интернет везе. Неке апликације можда нису доступне у вашој земљи или региону. Netflix је доступан у одабраним земљама. Потребна је претплата за стримовање. Више информација на www.nextflix.com . Доступност језика за Google асистент зависи од подршке за Google Voice Search.

#### Подаци Заштита

Добављачи апликација и добављачи услуга могу прикупљати и користити техничке податке и сродне информације, укључујући, али не ограничавајући се на техничке информације о овом уређају, систему и апликационом софтверу и периферним уређајима. Они могу користити такве информације за побољшање производа или за пружање услуга или технологија које вас лично не идентификују. Поред тога, неке треће стране услуге, већ под условом у уређај или инсталиран од стране ти после куповина тај/та/то/то производ, може захтев један регистрација са твој лично подаци. Неке услуге могу прикупљати личне податке без пружања додатних упозорења. StreamView не може бити одговоран за могуће кршење заштите података од стране услуга трећих страна.

#### Подршка

Често постављана питања, приручници, помоћ и подршка: tv.mythomson.com/support

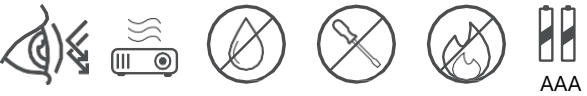

#### 1.1 Апликације и перформансе

Брзина преузимања зависи од ваше интернет везе. Неке апликације можда нису доступне у вашој земљи или региону. Можда ће бити потребно чланство за стримовање. Netflix је доступан у одабраним земљама. Више информација на www.netflix.com. Доступност гласовних функција за Google асистент зависи од подршке за Google гласовну претрагу.

## 1.2 Заштита података

Добављачи апликација и услуга могу прикупљати и користити техничке податке и сродне информације, укључујући, али не ограничавајући се на, техничке информације о овом уређају, системском и апликационом софтверу и периферним уређајима. Они могу користити такве информације за побољшање производа или пружање услуга или технологија које вас лично не идентификују. Поред тога, неке услуге трећих страна које су већ укључене у уређај или које сте инсталирали након куповине производа могу захтевати регистрацију са вашим личним подацима. Неке услуге такође могу прикупљати личне податке без додатних упозорења. StreamView не може бити одговоран за могуће кршење заштите података од стране услуга трећих страна.

## 2. Увод

Са Google TV<sup>™</sup> на пројектору PG35B, можете уживати у свој забави коју волите - уз малу помоћ од Google-а. Google TV доноси филмове, серије и још много тога из свих ваших претплата на једно место. Потребна вам је инспирација? Добијте пажљиво одабране препоруке и користите моћну Google-ову претрагу да бисте пронашли емисије у преко 10.000 апликација. Такође можете користити свој глас да бисте пронашли програме, пуштали музику, контролисали паметне кућне уређаје и још много тога. А уз персонализоване листе праћења и профиле, искуство је прилагођено свима.

## 3. Пројектор

## 3.1 Структура хардвера

#### Поглед одозго

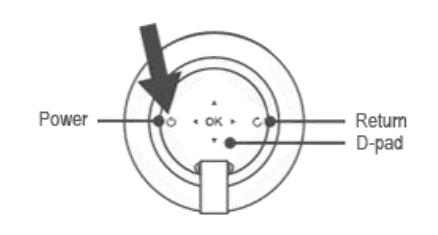

#### Поглед одоздо

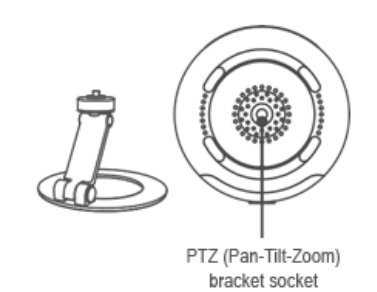

#### Десни поглед

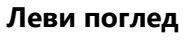

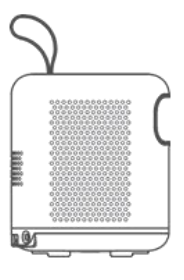

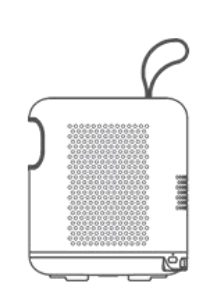

#### Поглед са предње стране

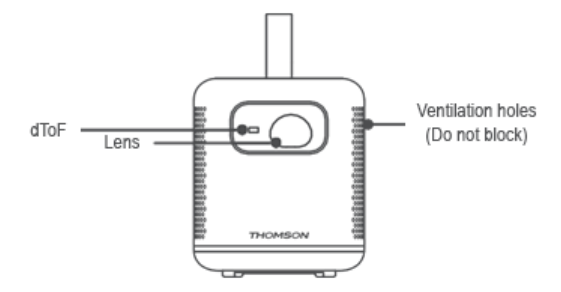

#### Поглед са задње стране

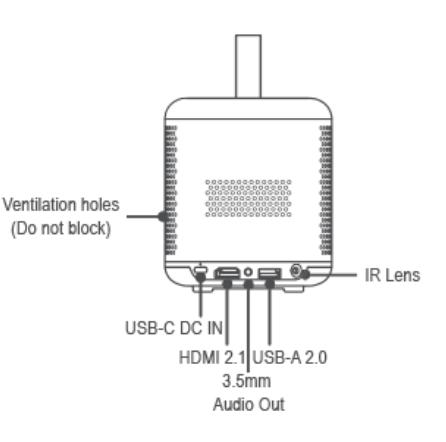

## 3.2 Листа додатне опреме

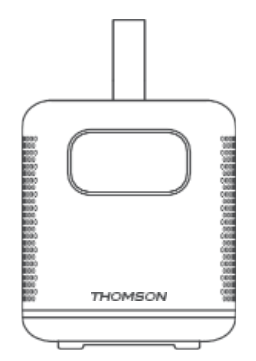

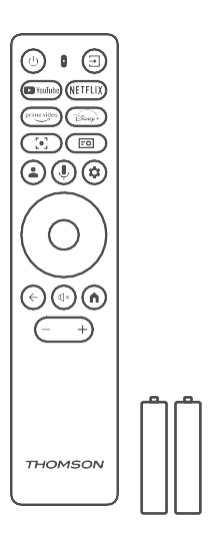

#### Пројектор х1

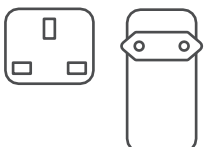

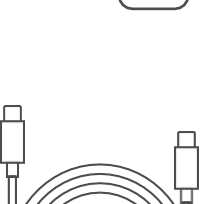

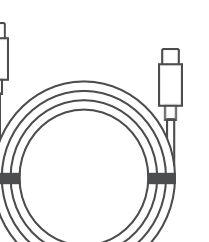

USB-C DC IN кабл x1 Адаптер за напајање х1 Адаптер х1

Даљински управљач х1

ААА батерије х2

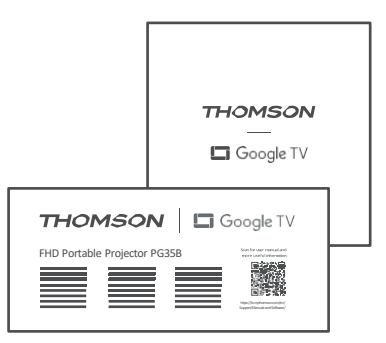

Фиш х1

#### Упутство за употребу х1

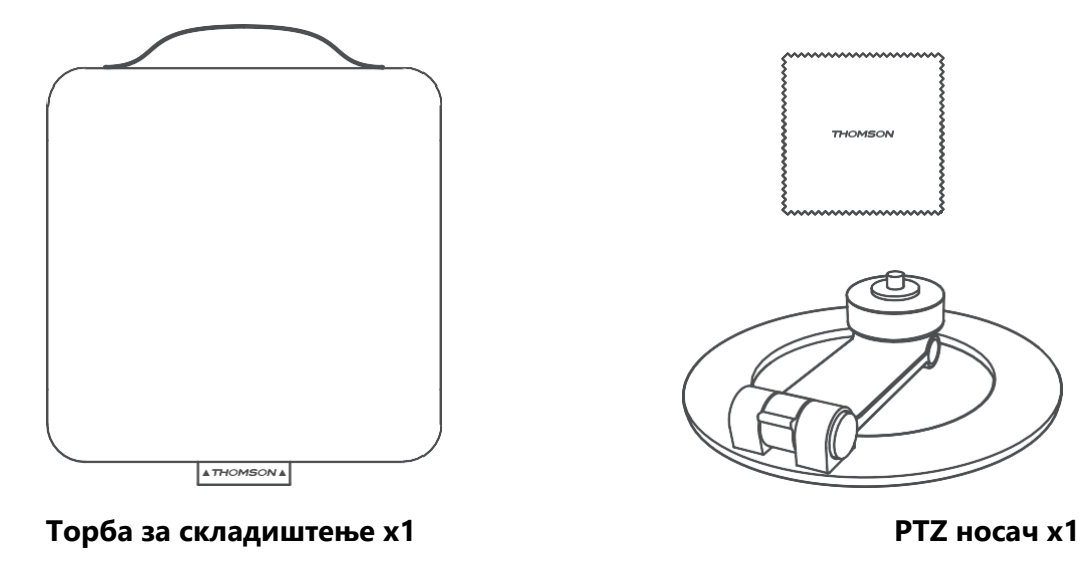

Крпа за чишћење х1

#### 3.3 Подешавање

Положај за најбоље искуство са пројектором Thomson PG35В требало би да буде следећи:

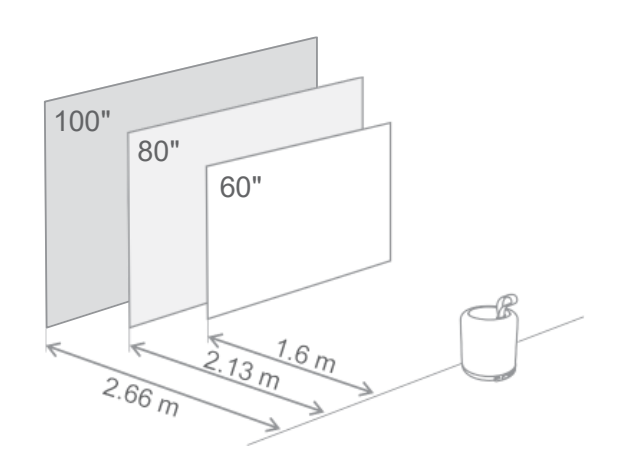

| Слика<br>Величина             | 60 инчи     | 80 инчи      | 100 инчи     |
|-------------------------------|-------------|--------------|--------------|
| Екран<br>(дужина *<br>ширина) | 133 * 75 цм | 177 * 100 цм | 221 * 124 цм |
| Пројекциона<br>удаљеност      | 26 цм       | 33 цм        | 40 цм        |

Најбоља препоручена величина пројекције је 80 инча.

#### 3.4 Укључивање

- 1. Прикључите пројектор на електричну утичницу.
- 2. Притисните дугме за напајање на пројектору или даљинском управљачу да бисте укључили пројектор.

**Напомена:** Thomson PG35B има батерију **од 3100mAh**, која вам омогућава до 2 сата трајања батерије.

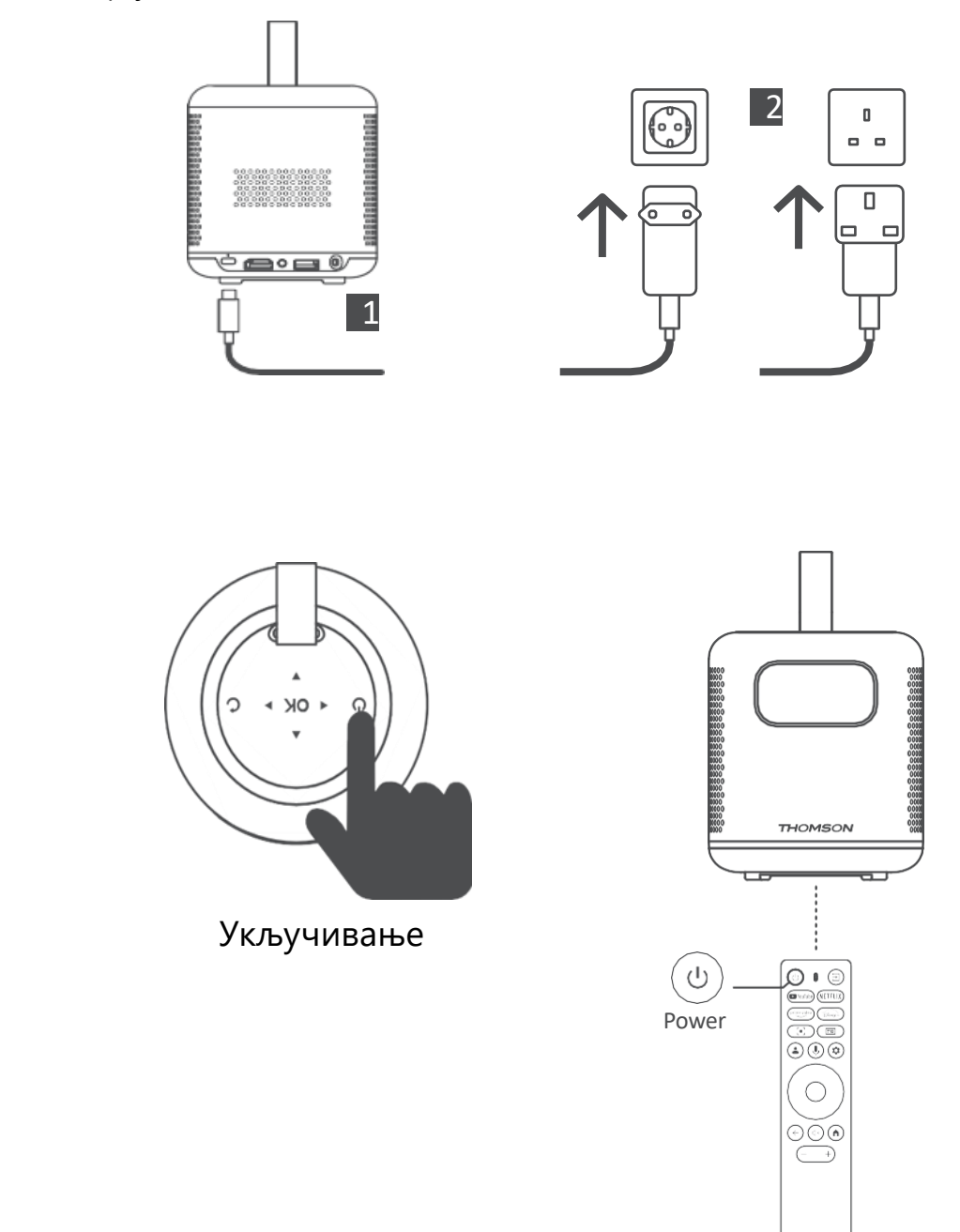

## 3.5 Заштита батерије

Ако индикатор пуњења наизменично светли између црвене и зелене боје и/или се статус батерије приказује ненормално на корисничком интерфејсу, то обично указује на то да је активирана заштита пуњења батерије.

Када температуре пређу безбедносни праг, пуњење се аутоматски зауставља и након тога се наставља нормалан рад док се температуре не врате у опсег заштитног прага.

## 4. Даљински управљач

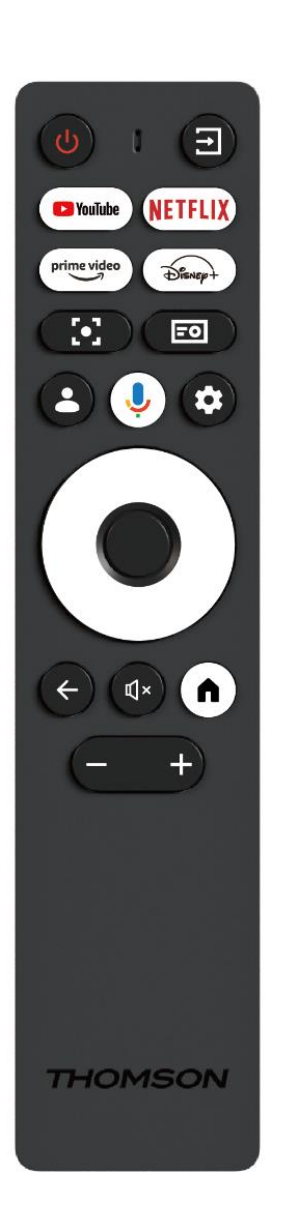

| Ċ            | Напајање: Укључује/искључује пројектор.            |
|--------------|----------------------------------------------------|
| (†           | Улаз: Позива мени са улазним сигналима.            |
| YouTube      | YouTube: Отвара YouTube апликацију.                |
| NETFLIX      | Netflix: Отвара Netflix апликацију.                |
| prime video  | <b>Прајм Видео:</b> Отвара апликацију Прајм Видео. |
| Disnep+      | <b>Дизни:</b> Отвара Дизнијеву апликацију.         |
|              | Фокус: Аутоматски подеси фокус објектива.          |
| [•]          | Током процеса подешавања можете унети              |
|              | ручно подешавање притиском на дугме ОК.            |
|              | Подешавања пројектора: Отвара подешавања           |
| =0           | везана за пројектор.                               |
|              | Google налог: Овде можете променити                |
| •            | полешавања профила, долати нови Google             |
|              | налог или управљати већ постојећим налозима.       |
|              | Google асистент: Активираіте Google асистент       |
| Ŷ            | са гласовном контролом                             |
| *            | Полешавања: Отвара полешавања везана за            |
|              | систем                                             |
| $\frown$     | Навигациона дугмал: Кретање кроз мени иди          |
| $(\bigcirc)$ | апликације                                         |
| $\bigcirc$   |                                                    |
|              | <b>Дугме ОК:</b> Потврђује избор.                  |
|              |                                                    |
|              | Назад: Повратак корак уназад у менију или          |
| ←            | апликацијама.                                      |
|              | Током упаривања даљинског управљача,               |
|              | притисните и држите ово дугме заједно са           |
|              | дугметом <b>Почетна</b> .                          |
| П×           | Искључивање звука: Искључује све звукове           |
| ~            | пројектора.                                        |
|              | Почетна: Улази на почетни екран из било ког        |
|              | дела менија или било које апликације.              |
|              | Током упаривања даљинског управљача,               |
|              | притисните и држите ово дугме заједно са           |
|              | дугметом Назад.                                    |
|              | Појачавање/стишавање јачине звука:                 |
| (+)          | Подешава ниво јачине звука пројектора.             |
|              |                                                    |

## 5. Прва инсталација

Напомена: Thomson препоручује да PG35В остане прикључен на електричну утичницу како би се батерија пунила током прве инсталације.

#### 5.1 Упарите даљински управљач

Притисните и држите истовремено дугмад **Назад** и **Почетна** да бисте покренули режим упаривања на вашем Thomson даљинском управљачу. Када се ваш даљински управљач успешно упари, видећете одговарајуће обавештење на вашој пројекцији.

Томсон препоручује коришћење PG35B са даљинским управљачем упареним путем Bluetooth-а за најбоље искуство.

## 5.2 Изаберите свој језик

Помоћу дугмади за смер померајте се надоле кроз листу језика и изаберите свој језик.

Напомена: Неки језици имају различите опције за земљу/регион, чији избор може утицати на формат датума и времена, као и на друга подешавања специфична за регион.

| Welcome | English (United Kingdom) |
|---------|--------------------------|
|         | Deutsch                  |
|         | Français (France)        |
|         | Azərbaycan               |
|         | Bosanski                 |
|         | Català                   |

#### 5.3 Изаберите своју земљу или регион

Помоћу дугмади за смер померајте се надоле кроз листу земаља и региона и изаберите жељену земљу или регион.

Напомена: Thomson препоручује да изаберете земљу или регион вашег пребивалишта како бисте имали функције и услуге које су доступне у вашој земљи или региону пребивалишта.

| Select your region or | Austria    |
|-----------------------|------------|
| country               | Albania    |
|                       | Algeria    |
|                       | Australia  |
|                       | Azerbaljan |
|                       | Bahrain    |

## 5.4 Инсталација Google TV-а

Да бисте имали приступ свим доступним садржајима и апликацијама на вашем Thomson PG35B, препоручујемо вам да се пријавите помоћу свог Google налога.

Можете подесити свој PG35B путем апликације Google Home на мобилном телефону (телефону или таблету) или ручно избором опције "Подеси на TB-у уместо тога" на дну екрана.

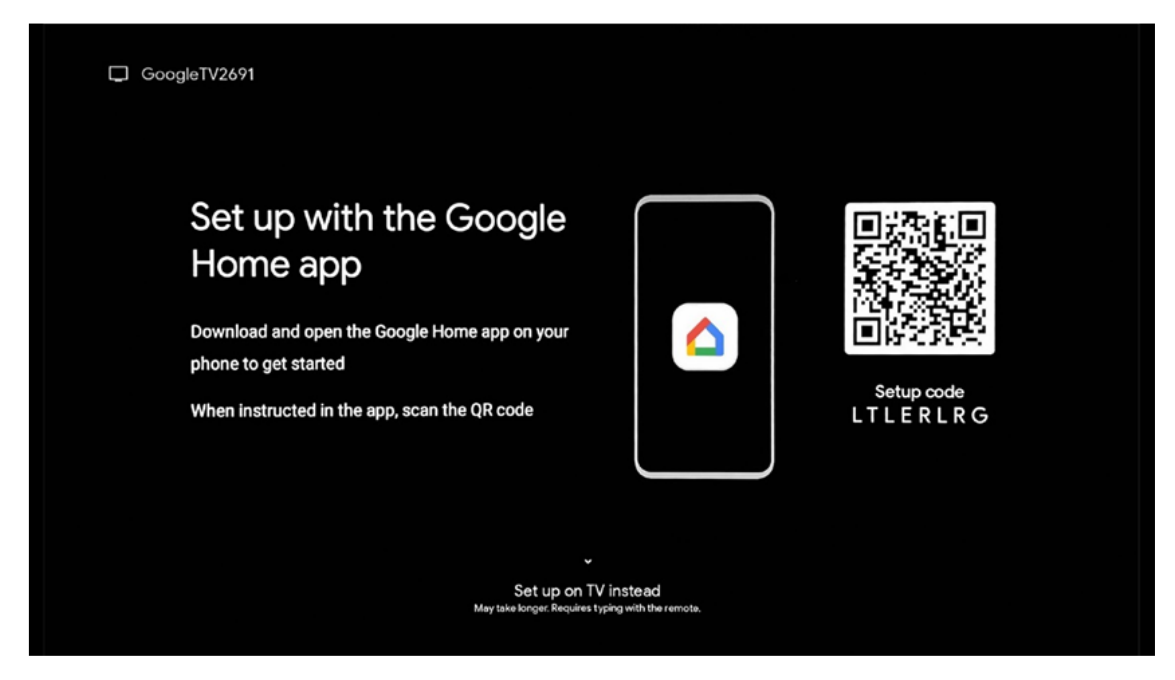

## 5.4.1 Подешавање помоћу апликације Google Home

Да бисте подесили помоћу апликације Google Home, потребно је да имате мобилни уређај (паметни телефон или таблет) са инсталираном апликацијом Google Home и да је мобилни уређај повезан са интернетом преко исте Wi-Fi мреже на коју треба повезати пројектор Thomson PG35B. Да бисте инсталирали апликацију Google Home, скенирајте QR код на пројекцији или потражите "Google Home" у продавници апликација на свом мобилном уређају. Ако је апликација Google Home већ инсталирана на вашем мобилном уређају, отворите је и пратите упутства на пројектору и мобилном уређају. Подешавање пројектора путем апликације Google Home на вашем мобилном уређају не би требало да буде прекинуто.

Напомена: Неки мобилни уређаји са новијом верзијом Андроид оперативног система нису у потпуности компатибилни са инсталацијом Гоогле ТВ-а путем Гоогле Хоме апликације. Стога препоручујемо опцију инсталације "Подеси на ТВ-у".

## 5.4.2 Подешавање на ТВ-у уместо тога

Мораћете да наставите са инсталацијом помоћу даљинског управљача. Пратите упутства у наставку у овом корисничком упутству или на Thomson PG35B пројекцији.

## 5.5 Изаберите своју Wi-Fi мрежу

Померите се надоле кроз листу доступних Wi-Fi мрежа и изаберите жељену. Ако је изабрана Wi-Fi мрежа заштићена, мораћете да унесете лозинку за Wi-Fi да бисте се повезали са њом.

Ако жељена Wi-Fi мрежа није наведена, можете сачекати приближно 10 секунди да се листа аутоматски освежи или можете ручно унети Wi-Fi детаље тако што ћете се померити до краја листе и изабрати "Друга мрежа...". Мораћете да унесете SSID ваше Wi-Fi мреже, изаберете тип безбедности и унесете лозинку, ако је безбедност присутна.

Напомена: Ако је Thomson PG35В повезан на интернет помоћу LAN кабла, није обавезно повезивање на Wi-Fi. Међутим, препоручујемо коришћење Wi-Fi мреже са нашим пројектором на батерије како бисте смањили број каблова.

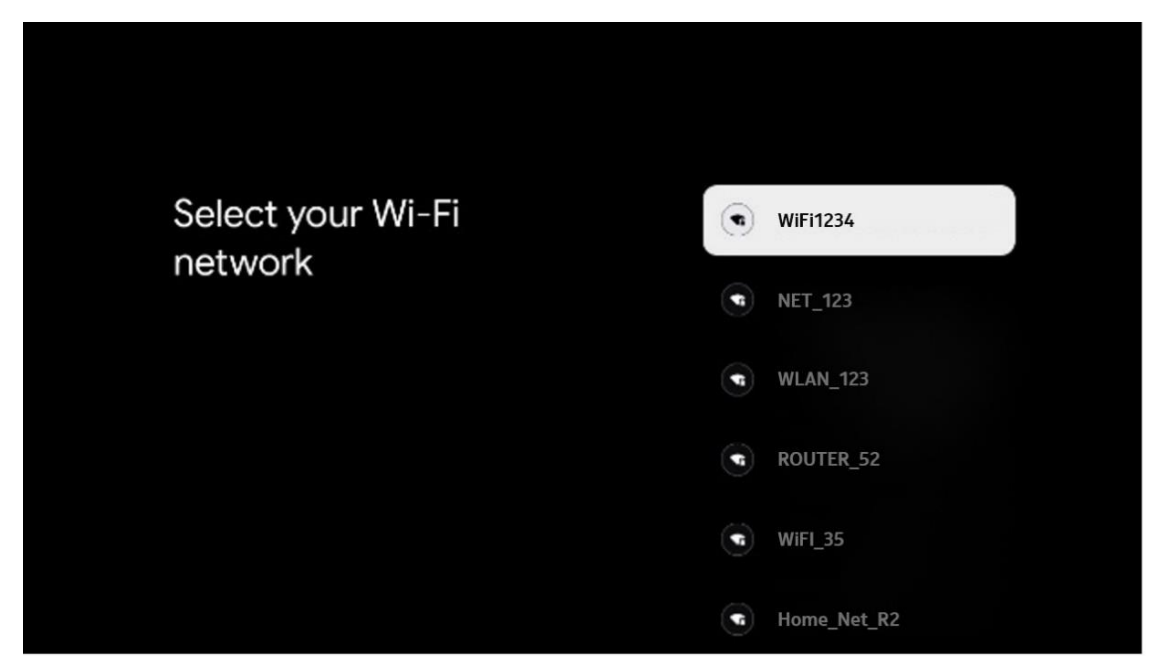

## 5.6 Пријавите се на свој Google налог

Када је ваш Thomson PG35В повезан на интернет, приказаће се прозор за пријаву у који можете унети адресу е-поште свог Google налога.

Напомена: Током прве инсталације Thomson PG35В нећете моћи да креирате свој Google налог. Google налог мора бити креиран претходно или током инсталације на другом уређају, на пример, паметном телефону или лаптопу.

| Google        |       |        |                |     |       |                       |   |      |         |                            |
|---------------|-------|--------|----------------|-----|-------|-----------------------|---|------|---------|----------------------------|
| Sign in       |       |        |                |     |       |                       |   |      |         |                            |
| Use your Go   | oogle | Acco   | unt            |     |       |                       |   |      |         |                            |
| Email or phot | ne —  |        |                |     |       |                       |   |      |         |                            |
| Forgot email  | ?     |        |                |     |       |                       |   |      |         |                            |
| @             | gmai  | il.con |                | @ya | hoo.c | :o.uk                 |   | @hot | mail.cc |                            |
| q             | w     | e      | r <sup>4</sup> | t   | y     | <b>u</b> <sup>7</sup> |   | 0    | p°      |                            |
| а             | s     | d      | f              | g   | h     | j                     | k | 1    | @       |                            |
| Ŷ             | z     | x      | с              | ۷   | b     | n                     | m |      | œ       | ~                          |
|               |       |        |                |     |       |                       |   |      |         | O Long press on any key to |

Након што унесете адресу е-поште за свој Google налог, мораћете или да унесете лозинку или да потврдите пријаву на другом уређају на којем сте већ пријављени. Пратите упутства на екрану.

## 5.7 Услови коришћења услуге и Политика приватности

Овде ћете моћи да прочитате Услове коришћења услуге ( ToS ), Услове коришћења услуге Play ( PToS ) и Политику приватности. Препоручујемо да се упознате са условима и да их прихватите ако се слажете са њима.

Напомена: Обавезно је прихватити Услове коришћења , Услове коришћења и Политику приватности да бисте могли да користите Google TV, његове апликације и доступни садржај.

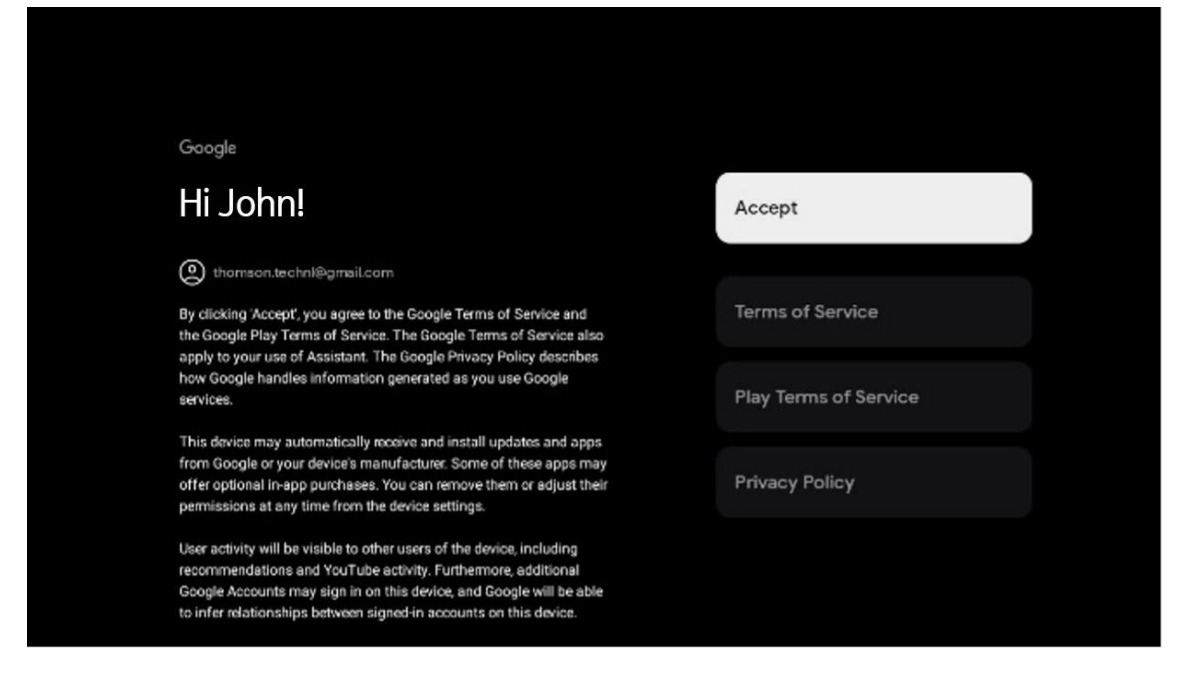

## 5.8 Гугл услуге

На овом екрану биће наведене све доступне Google услуге. Томсон препоручује да сазнате више о овим услугама и да укључите/искључите оне са којима се слажете или не слажете.

| G                                                                                                    |                                                                                                    |
|----------------------------------------------------------------------------------------------------|----------------------------------------------------------------------------------------------------|
| Google services                                                                                                    | Select one below                                                                                                    |
| Select each to learn more about each service, such as<br>how to turn it on or off later. Data will be used according<br>to Google's Privacy Policy. | Accept                                                                                                    |
| Click 'Accept' to confirm your selection of these Google<br>services settings.                                                                      | Use location<br>Allow Soogie and apps with your permission to<br>use location estimates from WH-I. Google may<br>colled location data period addy and use this<br>data in an anonymous way to marrow location<br>accursey and location-based services |
|                                                                                                    | Help Improve Google TV<br>Automatically send diagnoses information to<br>Google                                                                                                    |
|                                                                                                    | Recommendations and ads<br>Your activity from other Google peducts<br>improves the recommendations and ads that you<br>get                                                                                                    |
|                                                                                                    | Services and your privacy                                                                                                    |

## 5.9 Претрага у свим вашим Google TV апликацијама

Омогућавањем претраге у свим вашим Google TV апликацијама приказаће се предложени садржај из инсталираних апликација када користите траку за претрагу на почетном екрану или када користите Google асистент.

| TV apps       Allow         Image: Constraint of the state state of the state state state state st | •:<br>Search across all your                                                                           | Choose an option |
|----------------------------------------------------------------------------------------------------|----------------------------------------------------------------------------------------------------|------------------|
| No, thanks         To do this, allow it to share your requests with your TV's apps.         You can turn this setting off at any time in your TV settings.         Learn more at g co/TVappsearch.         Without this permission, Google Assistant may not be able to                                                                                                    | TV apps                                                                                                | Allow            |
| To do this, allow it to share your requests with your TV's apps.<br>You can turn this setting off at any time in your TV settings.<br>Learn more at g.co/TVappsearch.<br>Without this permission, Google Assistant may not be able to                                                                                                    |                                                                                                    | No, thanks       |
| You can turn this setting off at any time in your TV settings.<br>Learn more at g.co/TVappsearch.<br>Without this permission, Google Assistant may not be able to                                                                                                    | To do this, allow it to share your requests with your TV's apps.                                       |                  |
| Without this permission, Google Assistant may not be able to                                                                                                    | You can turn this setting off at any time in your TV settings.<br>Learn more at g.co/TVappsearch.      |                  |
| find all the content from your TV's apps.                                                                                                    | Without this permission, Google Assistant may not be able to find all the content from your TV's apps. |                  |

#### 5.10 Активирајте Voice Match на овом телевизору

Google асистент може да користи ваше претходно снимљене гласовне снимке да би препознао ваш глас и на овом уређају. Voice Match омогућава Асистенту да вас идентификује и разликује од других. Google асистент прави снимке вашег гласа како би формирао јединствени гласовни модел, који се чува само на вашем уређају/уређајима.

Да бисте видели детаљне информације или избрисали аудио клипове које снимите током подешавања Voice Match-а, посетите g.co/assistant/match.

| ●r                                                                                                    |                  |
|----------------------------------------------------------------------------------------------------|------------------|
| Activate Voice Match                                                                                                    | Choose an option |
| on this TV                                                                                                    | l agree          |
| recognise your voice on this device too.<br>Voice Match allows Assistant to identify you and tell you apart<br>from others. Google Assistant takes clips of your voice to form a                                   | No, thanks       |
| unique voice model, which is only stored on your device(s). Your<br>voice model may be sent temporarily to Google to better identify<br>your voice.                                                                |                  |
| If you decide later that Voice Match isn't for you, simply remove<br>it in your Assistant settings. To view or delete the audio clips<br>that you record during Voice Match setup, go to g.co/assistant/<br>match. |                  |
| Note: A similar voice or recording might be able to access your<br>personal results or your Assistant.                                                                                                    |                  |

## 5.11 Добијте личне резултате

Дозволите свом Асистенту да вам пружа информације које су специфичне за вас на овом уређају, као што су ваше фотографије, персонализоване препоруке и још много тога.

| •                                                                                                    |                  |
|----------------------------------------------------------------------------------------------------|------------------|
| Get personal results                                                                                                    | Choose an option |
| Allow your Assistant to give info that is specific to you on this<br>device, like your photos, personalised recommendations and<br>more.                                                                        | Turn on          |
| When you ask for personal results, your Assistant will respond<br>when your voice is recognised. Otherwise, it won't respond with<br>your personal results.                                                     | No, thanks       |
| Some personal results, like YouTube recommendations, appear<br>proactively on this device – without you having to ask for them<br>– on the home screen and as notifications. Anyone can see and<br>act on them. |                  |
| You can turn off personal results through the Assistant settings<br>on this device or the settings in your Assistant app. Learn more<br>at g.co/personalresults/help.                                           |                  |

#### 5.12 Изаберите Google почетну страницу

Додавањем вашег Thomson PG35В пројектора у Google Home, можете га контролисати помоћу других уређаја у близини који подржавају Google асистент. Такође ћете моћи да користите овај пројектор за контролу других паметних кућних уређаја у вашем дому. Користите упутства на екрану за смернице.

#### 5.13 Изаберите своје услуге

Изаберите апликације или услуге од којих желите да добијате препоруке када сте пријављени на свој Google налог. Изабране апликације и услуге биће инсталиране током подешавања. Листа доступних апликација и услуга одређена је вашом локацијом.

| Choose your                                                                                                    | Confirm                                                                                                    |
|----------------------------------------------------------------------------------------------------|----------------------------------------------------------------------------------------------------|
| subscriptions                                                                                                    |                                                                                                    |
| Your choices will be saved and used for content<br>recommendations when you're signed in to your Google<br>Account | Your selected services and associated apps will<br>be installed during setup. In addition, the following<br>apps that come with your device will be available:<br>YouTube, Prime Video, HBO Max and NPO Start. |
| YouTube                                                                                                    |                                                                                                    |
| Prime video<br>Prime Video                                                                                         |                                                                                                    |
| P YouTube Kids                                                                                                    |                                                                                                    |

## 5.14 Подешавање вашег Google TV-а

На овом екрану ћете моћи да пратите процењено време инсталације Google TV-а. Процењено време зависи од услуга и апликација које су претходно изабране током прве инсталације.

Напомена: Молимо вас да не искључујете пројектор током инсталације, јер то може оштетити софтвер.

## 6. Почетни екран

## 6.1 Дом

Са почетног екрана можете покренути било коју инсталирану апликацију, гледати филм из разних апликација за стримовање или ући у мени Подешавања вашег Thomson PG35B телевизора. Такође, можете у било ком тренутку да изађете из било које апликације и вратите се на почетни екран притиском на дугме **Почетна** на даљинском управљачу. У првом реду (Препоручено за вас), садржај стримовања апликација за стримовање инсталираних на вашем телевизору биће предложен према вашим критеријумима претраге у вашој историји претраге.

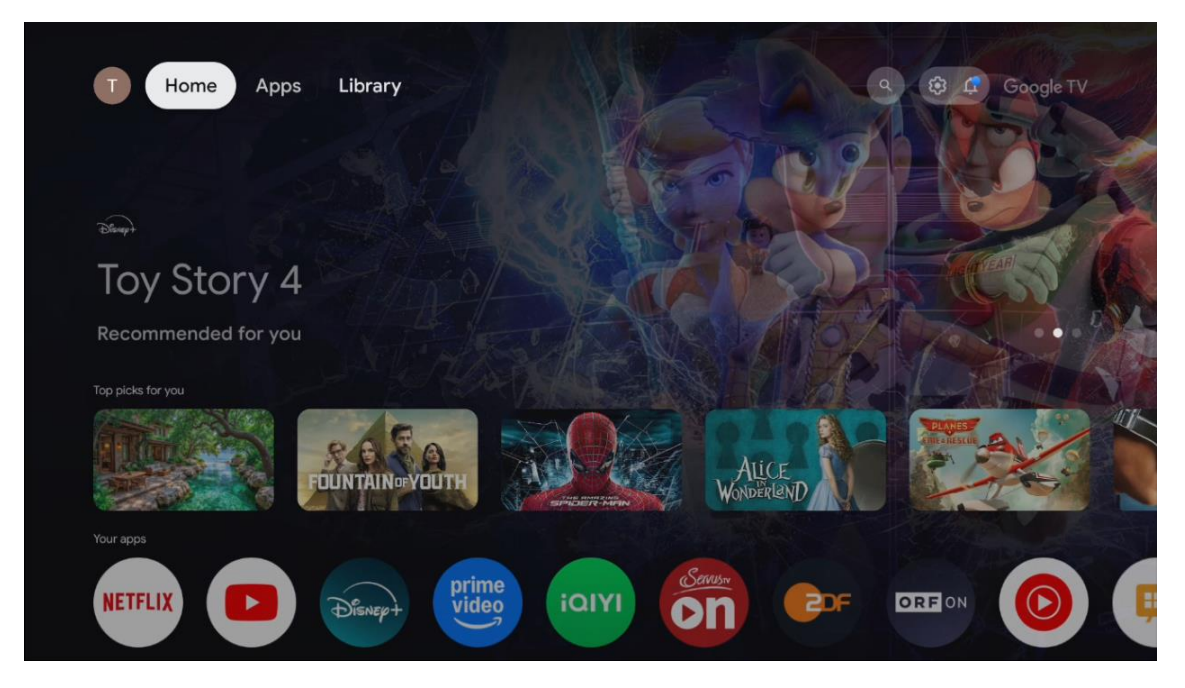

Напомена: У зависности од подешавања вашег телевизора и избора земље током почетног подешавања, мени Почетна може да садржи различите елементе.

Други ред (Ваше апликације) је ред апликација. Најважније апликације за стриминг сервисе као што су Netflix или YouTube могу се наћи у овом првом реду.

Изаберите апликацију помоћу дугмади за смер на даљинском управљачу и потврдите избор дугметом **ОК** да бисте покренули изабрану апликацију.

Изаберите апликацију и притисните и држите дугме **ОК** да бисте уклонили изабрану апликацију из првог реда омиљених, преместили је на нову позицију или је покренули.

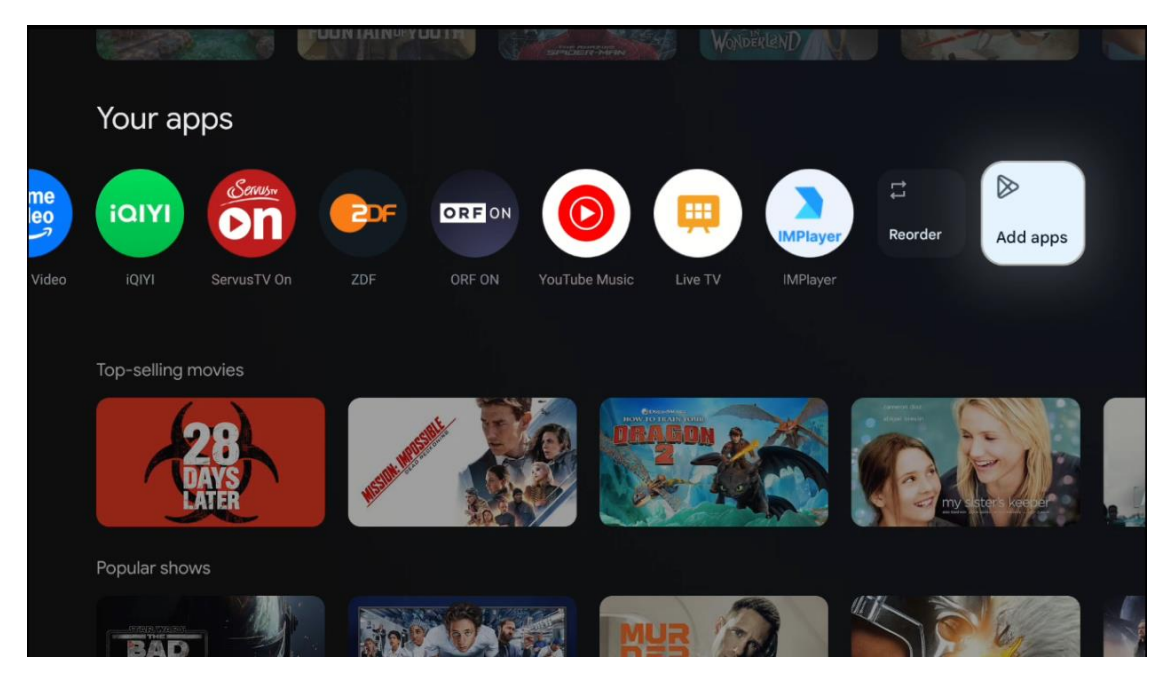

На претпоследњој и последњој позицији у овом реду наћи ћете поља са опцијама "Промени редослед" и "Додај апликације". Изаберите ове опције функција да бисте променили редослед апликација у овом реду или да бисте додали нову апликацију у овај ред омиљених апликација.

Даље на почетном екрану пронаћи ћете додатне канале приказане по жанру или категорији стриминг садржаја.

Напомена: Примене приказане на слици су само у илустративне сврхе и могу се разликовати у зависности од земље инсталације

## 6.2 Google налог

Идите до иконе свог профила у горњем левом углу и притисните **ОК**. Означите икону профила и притисните **ОК**. Овде можете променити подешавања профила, додати нови Google налог или управљати већ постојећим налозима.

| Google TV<br>Choose an account |  |
|--------------------------------|--|
| Thomson + Add account          |  |
| 2. Manage accounts             |  |

## 6.3 Апликације

Изаберите картицу Апликације на почетном екрану да бисте приказали апликације инсталиране на вашем телевизору. Означите траку за претрагу да бисте унели име апликације коју желите да инсталирате из Google Play продавнице.

| Voraps   Netterix   Note   Note | T Home Apps Library       | ् 🤨 🥵 Google T |  |
|----------------------------------------------------------------------------------------------------|---------------------------|----------------|--|
| Your apps<br>NETFLIX DE DE Prime video CIYI CON COF CREDN (C)                                                                                                    | YouTube                   | €tv            |  |
| Search for apps and games                                                                                                    | NETFLIX                   |                |  |
|                                                                                                    | Search for apps and games |                |  |

Напомена: Неке апликације раде само у вашој мрежи. Ове апликације нису отворене интернет услуге, већ само интерна решења за неколико телевизора у истом домаћинству. Рад ових апликација стога може да одреди ваш IP TV или мрежни оператер.

Неке апликације су доступне за преузимање у складу са географском локацијом. То значи да су апликације зависне од географске локације доступне само у Google Play продавници у складу са правилима географске локације и не могу се преузети и инсталирати у различитим земљама.

Неке апликације које су доступне за мобилне уређаје као што су мобилни телефони и таблети из правних разлога нису доступне за преузимање на Google TV уређајима.

#### 6.4 Библиотека

Изаберите картицу Библиотека на почетном екрану да бисте репродуковали стримовани садржај који сте већ купили или изнајмили на телевизору или мобилним уређајима као што су мобилни телефон или таблет користећи свој Google налог.

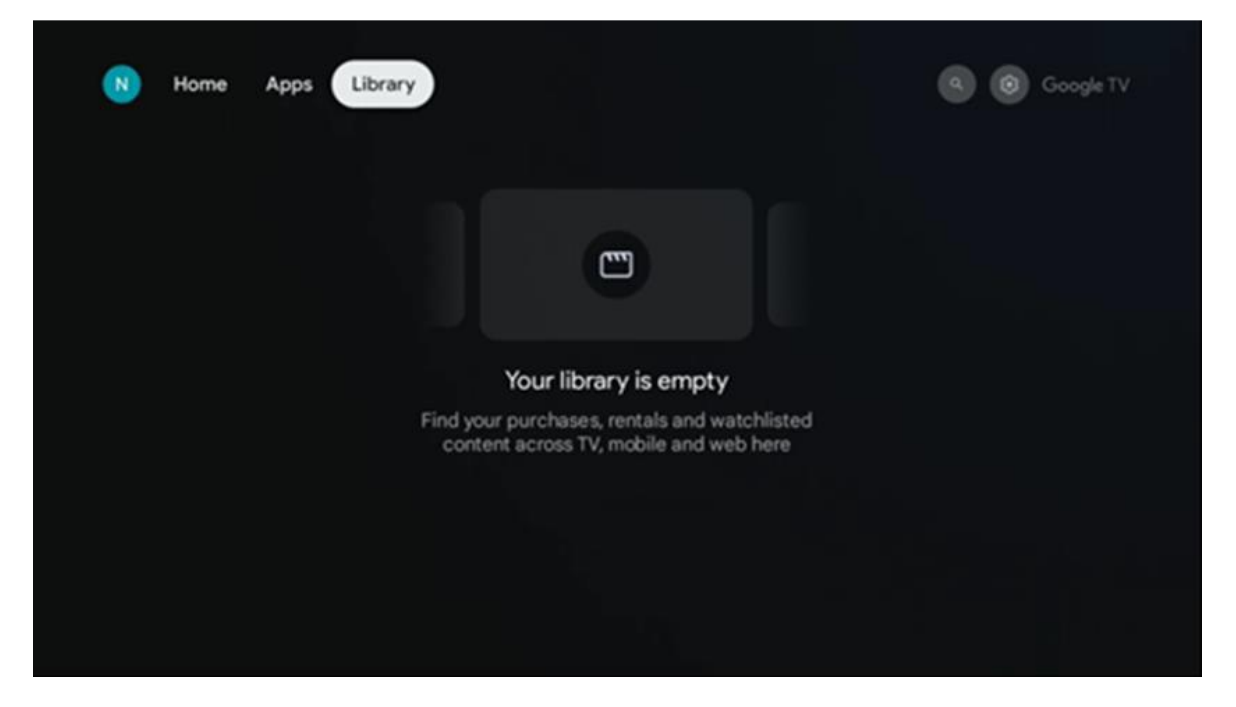

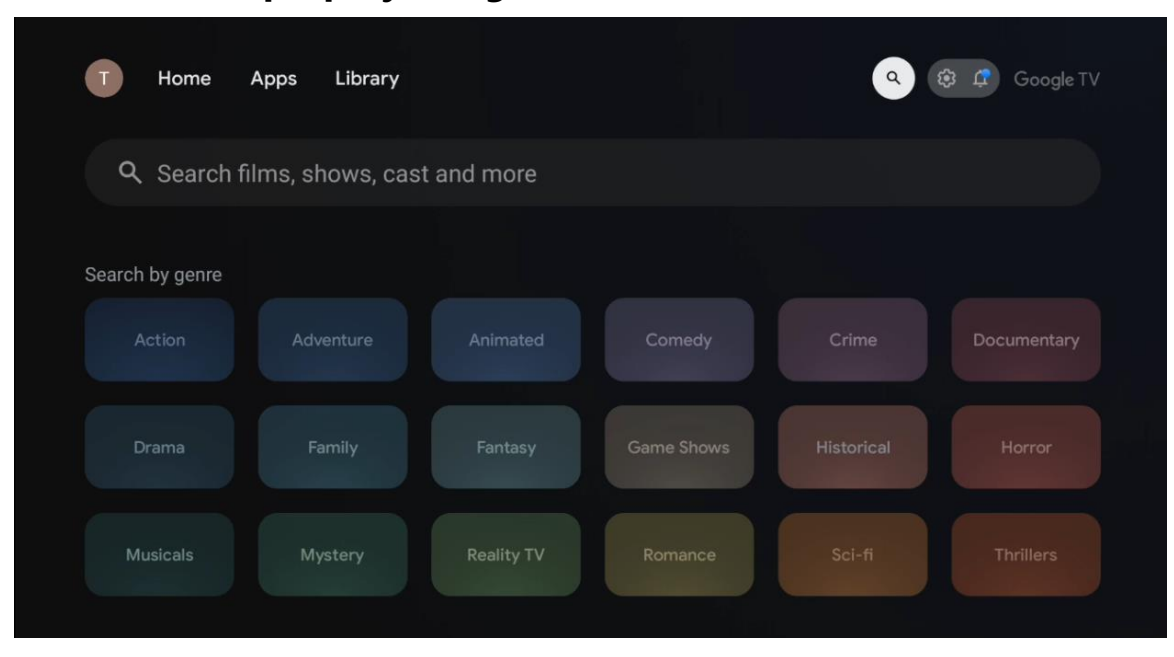

#### 6.5 Поље за претрагу Google TV-а

Алати за претрагу се налазе у горњем левом углу екрана. Можете унети реч да бисте започели претрагу помоћу виртуелне тастатуре или покушати гласовну претрагу помоћу микрофона уграђеног у даљински управљач. Померите фокус на жељену опцију и притисните **ОК** да бисте наставили.

**Гласовна претрага** – Притисните икону микрофона да бисте покренули функцију гласовне претраге. Поље за гласовну претрагу компаније Google се појављује на врху екрана. Поставите своје питање претраживачу Google и ваш телевизор ће вам одговорити. За локалне термине за претрагу важно је да језик менија телевизора буде подешен на локални језик.

**Претрага помоћу тастатуре** – Изаберите траку за претрагу и притисните **OK**. Виртуелна Google тастатура ће се појавити на екрану. Унесите питање на које желите одговор.

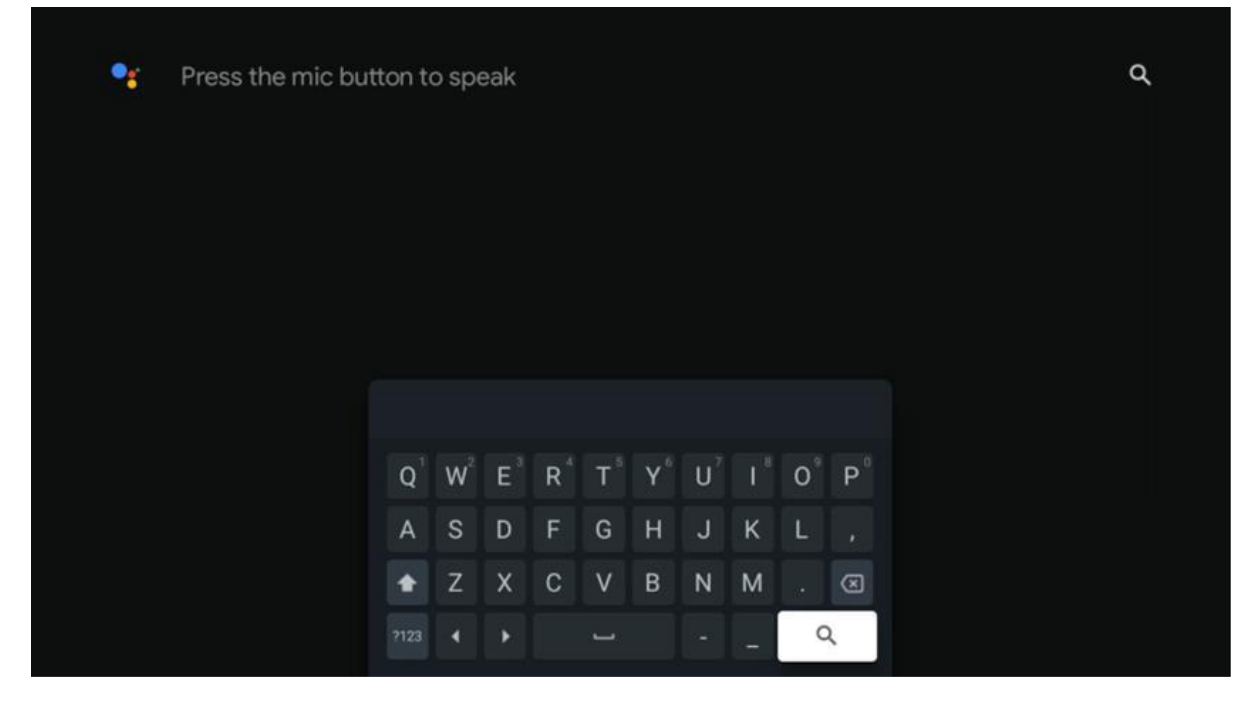

#### 6.6 Обавештење

Дугме за обавештења се појављује само када постоји једно или више непрочитаних обавештења. Да бисте их проверили, идите на икону Подешавања, отвориће се подмени. На дну подменија моћи ћете да пронађете сва најновија обавештења.

## 7. Подешавања

Да бисте ушли у комплетну листу доступних подешавања, уђите на почетни екран притиском на дугме **Почетна (икона)** и идите на икону **Подешавања (икона)** у горњем десном углу.

| T Home Apps Library                    | Fri, 22 Mar<br>09:02                                                       | <b>(</b>                                                                                        |
|----------------------------------------|----------------------------------------------------------------------------|-------------------------------------------------------------------------------------------------|
| •: Search movies, shows, apps and more | Screensaver                                                                | Inputs                                                                                          |
|                                        | Picture                                                                    | B Sound                                                                                         |
|                                        | œ Wi-Fi                                                                    | 1 Accessibility                                                                                 |
|                                        | Tipo                                                                       | f the day                                                                                       |
|                                        | One watchlist acro<br>Find all the mo<br>you've added t<br>single place or | Coss streaming services<br>vies and shows that<br>o your watchlist in a<br>nder the library tab |
|                                        |                                                                            |                                                                                                 |

Можете ући у системска подешавања притиском на дугме **Подешавања** на даљинском управљачу.

## 7.1 Улази

Овде ћете пронаћи информације о уређајима повезаним на HDMI улаз вашег Thomson PG35B и опцијама рада HDMI-CEC-а.

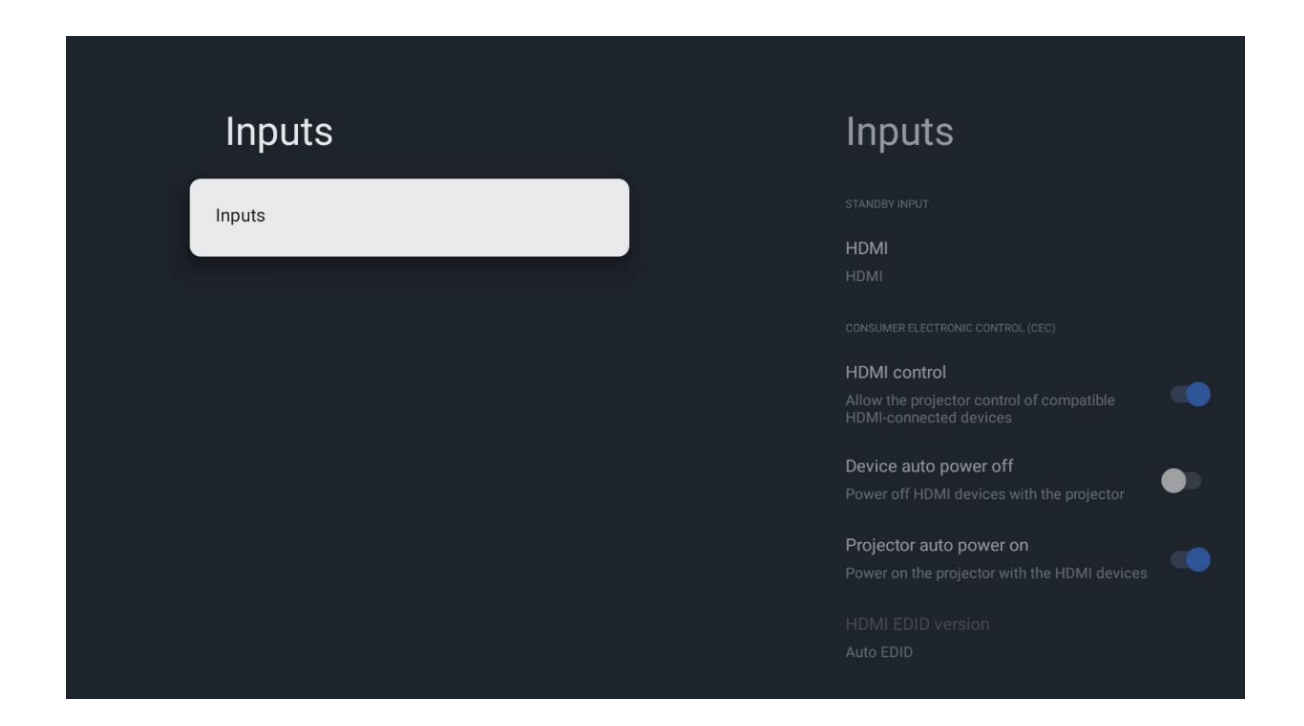

**Повезани улаз:** Погледајте наведене уређаје повезане на HDMI прикључак вашег пројектора. Можете преименовати везу или доделити појединачно име уређаја за одређену везу.

Улази у стању приправности: Погледајте листу доступних HDMI улаза.

Неповезани улаз: Погледајте везе на које ниједан уређај није повезан.

#### Контрола потрошачке електронике (СЕС)

Ca CEC функцијом вашег Thomson PG35B, можете управљати повезаним уређајем помоћу даљинског управљача пројектора. Ова функција користи HDMI CEC (Consumer Electronics Control) за комуникацију са повезаним уређајима. Уређаји морају подржавати HDMI CEC и морају бити повезани са HDMI везом.

Пројектор се испоручује са укљученом СЕС функцијом. Уверите се да су сва СЕС подешавања правилно подешена на повезаном СЕС уређају. СЕС функционалност има различите називе на различитим уређајима. СЕС функција можда неће радити са свим уређајима. Ако повежете уређај са HDMI СЕС подршком са пројектором, повезани HDMI улазни извор ће бити преименован према називу повезаног уређаја.

Да бисте управљали повезаним СЕС уређајем, изаберите одговарајући HDMI улазни извор из менија Улаз на почетном екрану. Или притисните дугме **Улаз** и изаберите

повезани улазни извор са листе. Да бисте прекинули ову операцију и поново управљали пројектором помоћу даљинског управљача, притисните дугме **Home** на даљинском управљачу.

Даљински управљач пројектора аутоматски може да контролише уређај након што је изабран повезани HDMI извор. Међутим, неће сва дугмад бити прослеђена уређају. Само уређаји који подржавају функцију СЕС даљинског управљача реаговаће на даљински управљач пројектора.

**НDMI контрола Укљ. /Искљ.:** Дозвољава пројектору да контролише HDMI уређаје.

Аутоматско искључивање уређаја: Искључите HDMI уређаје заједно са пројектором.

Аутоматско укључивање пројектора: Укључите телевизор помоћу HDMI уређаја.

**Листа СЕС уређаја:** Погледајте уређаје који подржавају HDMI функцију и повезани су са вашим телевизором.

#### 7.2 Пројектор

#### 7.2.1 Фокус

**Аутоматски фокус:** Избором ове ставке менија, ваш пројектор ће аутоматски подесити свој објектив како би вам пружио најбољи квалитет слике на пројектованој површини.

Напомена: Ефикасност аутоматског фокусирања зависи од околног светла и пројектоване површине.

**Ручно фокусирање:** Избором ручног фокусирања, моћи ћете сами да подесите фокус објектива према вашим жељама. Ручно подешавање можете унети кликом на дугме **ОК** у процесу аутоматског фокусирања, када се појави одговарајуће обавештење.

**Напредно:** Овде можете омогућити/онемогућити аутоматско фокусирање при покретању, што се препоручује ако је обављено жељено ручно подешавање. Такође можете омогућити/онемогућити аутоматско фокусирање након померања.

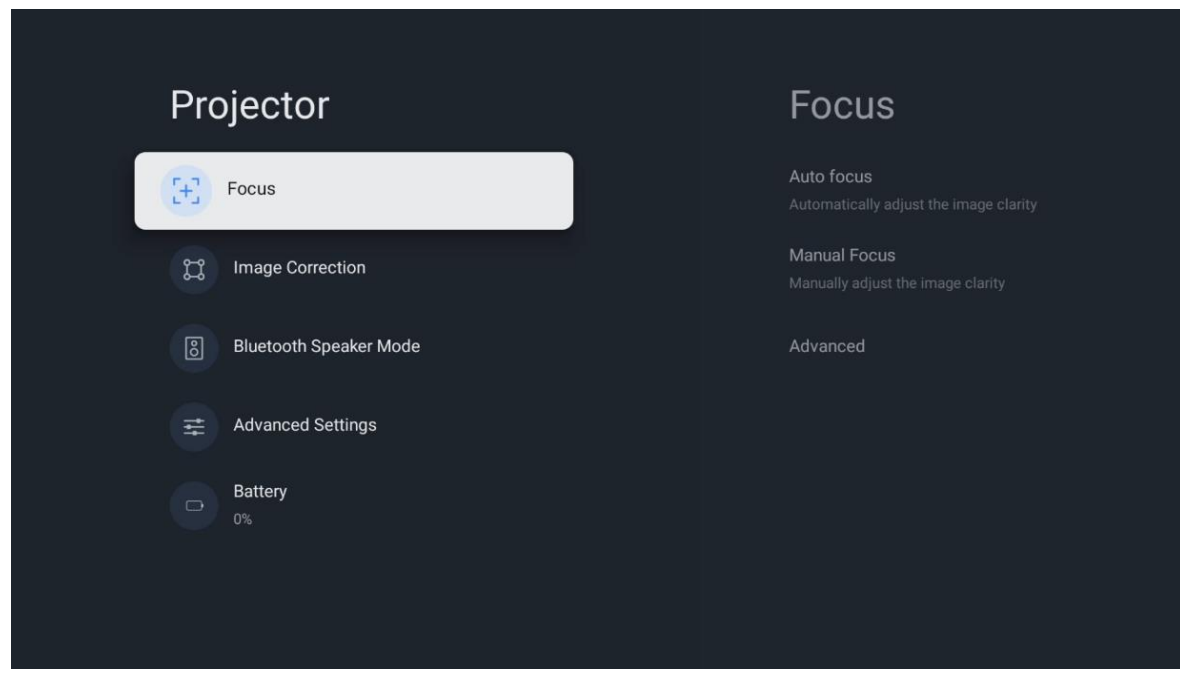

## 7.2.2 Корекција слике

Аутоматска корекција трапезоидног изобличења: Аутоматски исправља поравнање слике за прав правоугаони приказ.

**Ручна корекција трапезоидног искривљења:** Ручно подесите слику према вашим жељама. Можете ући у ручно подешавање притиском на дугме **ОК** током аутоматске корекције трапезоидног искривљења.

**Зумирање и померање:** Пропорционално скалирајте величину екрана. Однос ширине и висине екрана ће остати исти као 16:9. Када је величина екрана мања од 100%, могуће је променити положај пројектоване слике.

Ресетуј на подразумевану слику: Ресетујте сва подешавања слике и извршите аутоматску корекцију трапезоидног искривљења.

**Напредно:** Овде можете омогућити/онемогућити аутоматску корекцију трапезоидног искривљења при покретању, што се препоручује ако је обављено жељено ручно подешавање. Такође можете омогућити/онемогућити аутоматску корекцију трапезоидног искривљења након померања.

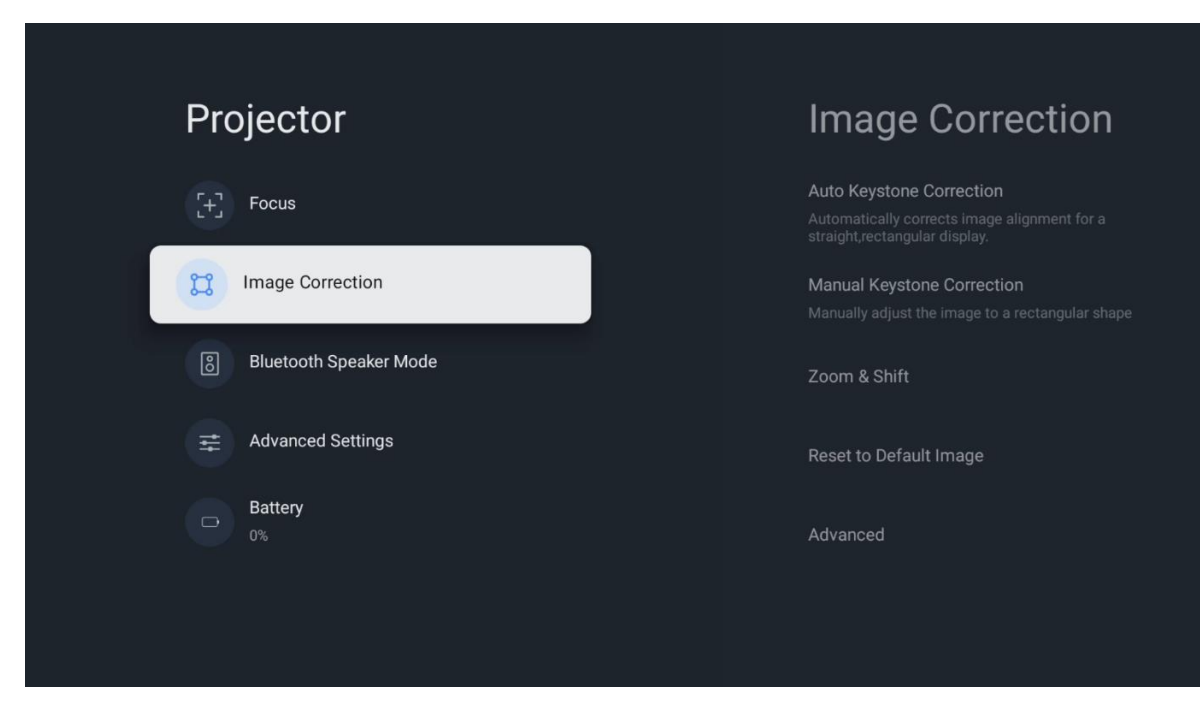

## 7.2.3 Режим Bluetooth звучника

Када је изабран режим Bluetooth звучника, појавиће се екран са упутствима и називом уређаја. Идите на подешавања Bluetooth-а на уређају који желите да повежете са пројектором.

Када је ваш уређај повезан са Thomson PG35B у режиму Bluetooth звучника, требало би да чујете "Bluetooth веза успешна" као потврду. Након тога можете користити пројектор као звучник за слушање музике.

Да бисте изашли из режима Bluetooth звучника, притисните и држите дугме **Назад** на даљинском управљачу пројектора 2 секунде. Пројектор би се затим требало вратити у режим Google TV.

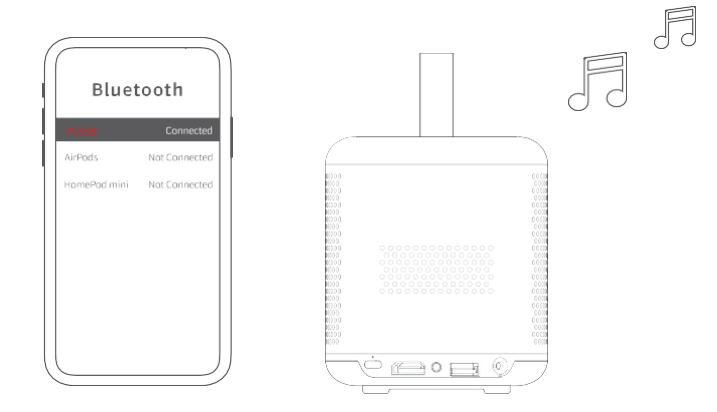

## 7.2.4 Напредна подешавања

**Режим пројекције:** Изаберите режим пројекције који утиче на то како видите пројектовано платно у зависности од положаја и монтаже пројектора.

**Даљински управљач:** Овде се приказују ниво батерије и верзија софтвера даљинског управљача.

**Калибрација сензора:** Аутоматски калибрише сензор у вашем Thomson PG35B пројектору како би се приказао најбољи могући квалитет на пројектованој површини.

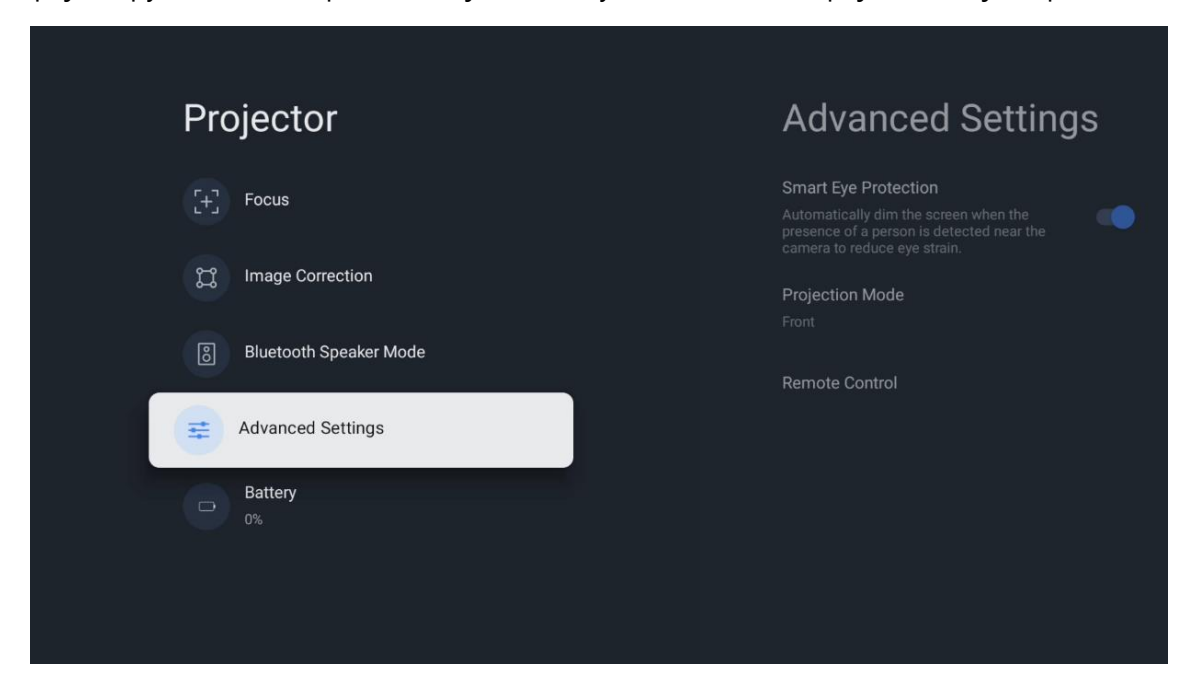

## 7.2.5 Батерија

Индикатор нивоа батерије пројектора Thomson PG35B.

| Drojactor                |  |
|--------------------------|--|
| Projector                |  |
| [+] Focus                |  |
| ្រុះ Image Correction    |  |
| 8 Bluetooth Speaker Mode |  |
| Advanced Settings        |  |
| Battery<br>0%            |  |
|                          |  |
|                          |  |

#### 7.3 Екран и звук

Подесите подешавања слике, екрана, звука и аудио излаза.

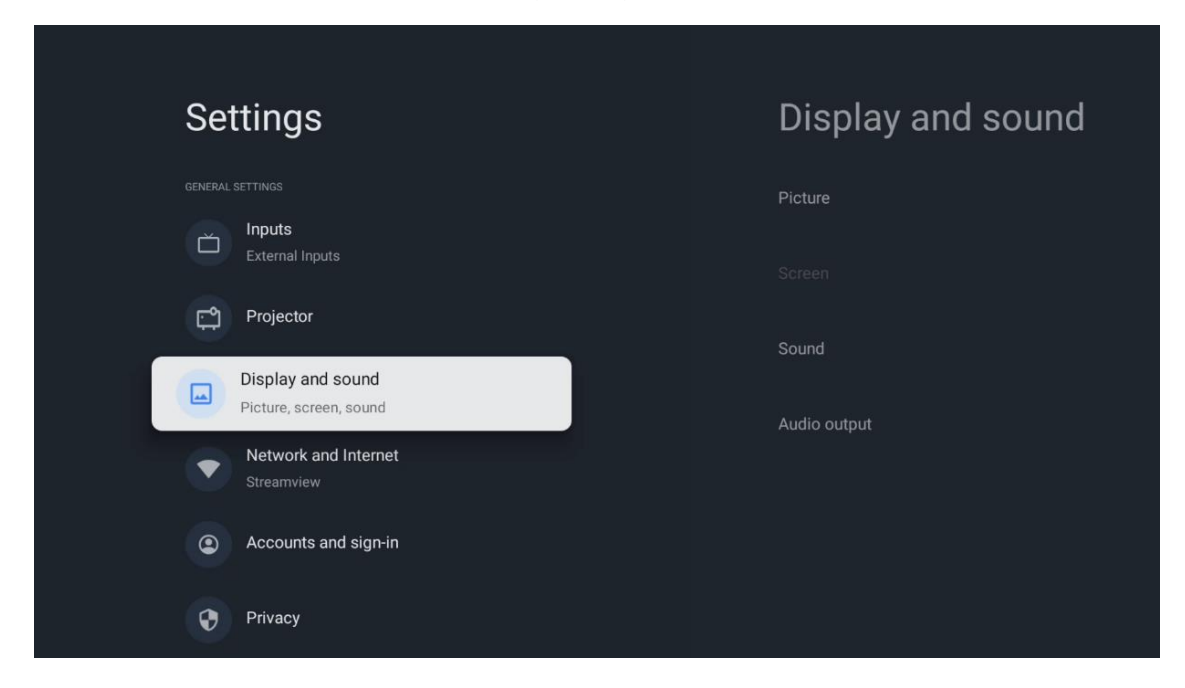

#### 7.3.1 Слика

**Осветљеност:** Изаберите режим осветљености између Стандард, ЕКО, Прилагођено и Аутоматски. Имајте на уму да у ЕКО режиму пројектор троши најмање батерије. Препоручујемо коришћење Аутоматског режима, који подешава осветљеност у складу са околним осветљењем.

**Режим слике:** Изаберите између унапред подешених подешавања Стандардно, Живописно, Филм и Игра. Такође можете изабрати Прилагођено и прилагодити квалитет слике својим жељама. Препоручујемо напредним корисницима да користе Прилагођена подешавања.

**Режим игре:** Подесите квалитет слике и брзину одзива пројекције за најбоље искуство играња. Ова функција је доступна само када је HDMI улаз повезан и активан.

Ресетуј на подразумеване вредности: Ресетује сва подешавања слике на подразумеване вредности.

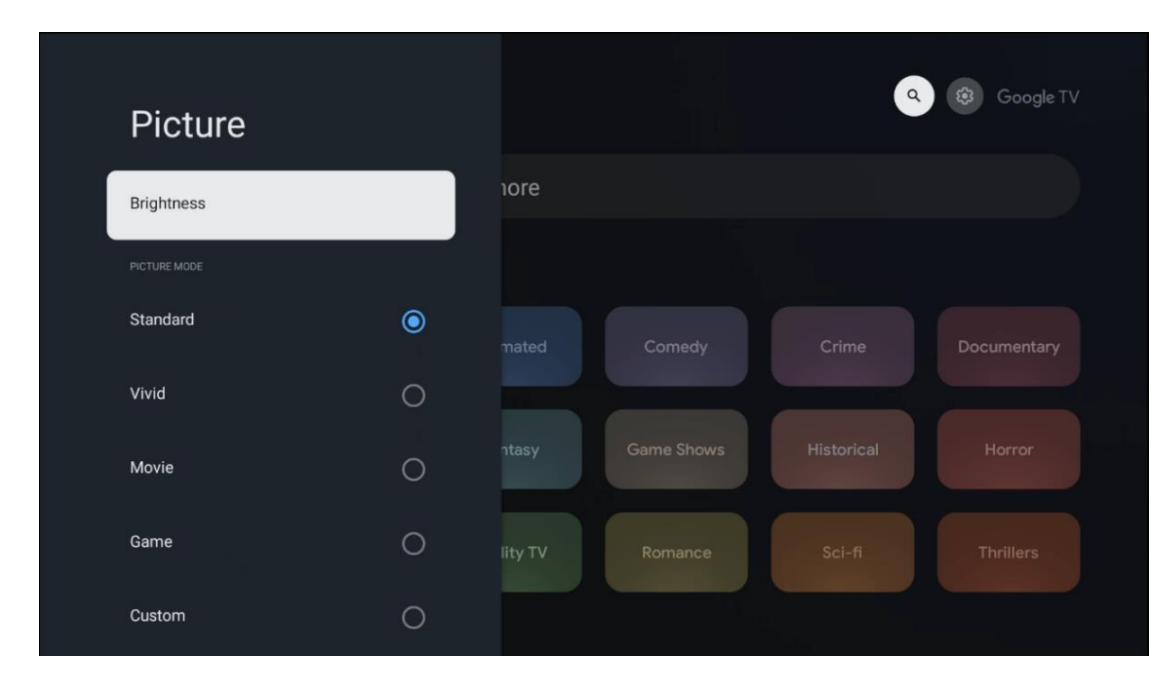

## 7.3.2 Звук

**Режим звука:** Изаберите између предефинисаних подешавања звука: Стандардни, Филм, Музика и Спорт.

Системски звуци: Омогућите/онемогућите системске звукове, укључујући и када се крећете кроз мени или примате обавештења.

**Експертска подешавања:** Помоћу аутоматске контроле јачине звука можете подесити пројектор да аутоматски изједначи изненадне разлике у јачини звука, нпр. оно што се дешава на почетку реклама или када мењате апликације. Изаберите ову опцију и притисните дугме **ОК** да бисте је укључили или искључили.

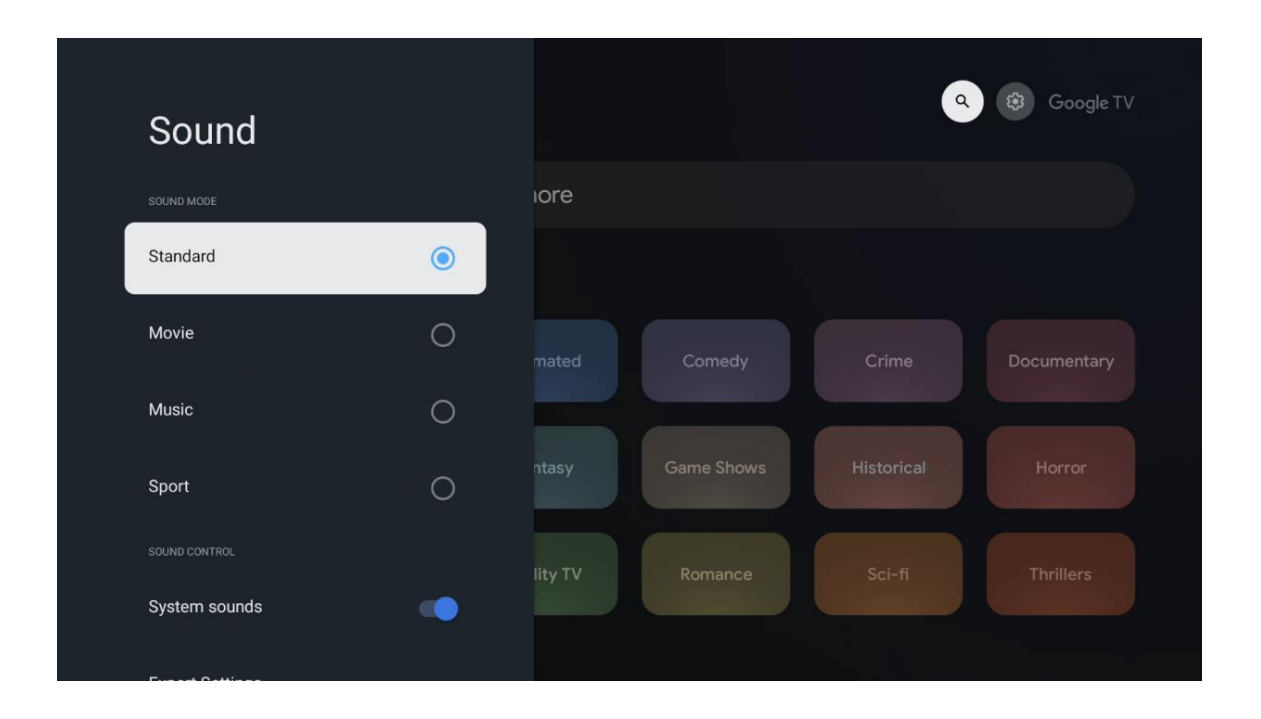

## 7.3.3 Аудио излаз

**Дигитални излаз:** Подесите жељене параметре дигиталног звучног излаза. Доступне су опције Аутоматски, Заобилазница, РСМ, Dolby Digital Plus и Dolby Digital. Означите жељену опцију и притисните **ОК** да бисте је подесили.

**Кашњење дигиталног излаза:** Овде можете подесити кашњење вредности SPDIF кашњења.

| Audio output           |         |            | °          | Google TV   |
|------------------------|---------|------------|------------|-------------|
| Digital output<br>Auto | iore    |            |            |             |
| Digital output delay   |         |            |            |             |
|                        |         | Comedy     | Crime      | Documentary |
|                        | ntasy   | Game Shows | Historical |             |
|                        | lity TV | Romance    | Sci-fi     |             |
|                        |         |            |            |             |

#### 7.4 Мрежа и интернет

Можете да конфигуришете мрежна подешавања вашег телевизора користећи опције овог менија.

| Setting                  | S                         | Ne      | etwork and Inter           | net |
|--------------------------|---------------------------|---------|----------------------------|-----|
| Linputs<br>External li   |                           |         |                            |     |
| Projecto                 | r                         | Wi-Fi   |                            |     |
| Display a<br>Picture, so | and sound<br>sreen, sound | availat | ale Networks<br>Streamview | 0   |
| Network<br>Streamvie     | and Internet              |         |                            | Ó   |
| Account                  | s and sign-in             |         | Streamview Guest           | ð   |
|                          |                           | •       | StreamView Tech 5GHz       | ⋳   |
| Privacy                  |                           | See a   |                            |     |
| :::: Apps                |                           |         |                            |     |

#### 7.4.1 Укључивање /искључивање Wi-Fi-ja

Укључите или искључите функцију бежичне локалне мреже (WLAN).

#### 7.4.2 Изаберите доступне мреже

Када је Wi-Fi функција укључена, биће наведене доступне бежичне мреже. Означите "Прикажи све" и притисните **OK** да бисте видели све мреже. Изаберите једну и притисните **OK** да бисте се повезали. Можда ће вам бити затражено да унесете лозинку да бисте се повезали са изабраном мрежом у случају да је мрежа заштићена лозинком.

## 7.4.3 Друге опције

Додај нову мрежу: Додајте мреже са скривеним SSID-овима.

**Уштеда података:** Аутоматски подешава квалитет видеа како би се користило мање мобилних података. Пратиће и ограничавати ваш мрежни саобраћај.

**Потрошња података и упозорења:** Приказује количину података која се користи дневно и омогућава вам да подесите упозорења о потрошњи података.

**Скенирање је увек доступно:** Можете дозволити услузи локације и другим апликацијама да скенирају мреже, чак и када је Wi-Fi функција искључена. Притисните ОК да бисте је укључили и искључили.

#### 7.4.4 Етернет

**Повезано / Није повезано:** Приказује статус интернет везе путем Етернета, ИП и МАЦ адреса.

**Подешавања проксија:** Ручно подесите HTTP прокси за прегледач. Овај прокси можда неће користити друге апликације.

ИП подешавања: Конфигуришите ИП подешавања вашег телевизора.

#### 7.4.5 Остали

Политика приватности мреже: Прочитајте политику приватности мреже и прихватите је или одбијте.

#### Конфигурације буђења:

WoW: Укључите и искључите функцију Wake on WLAN. Ова функција вам омогућава да укључите или пробудите телевизор путем бежичне мреже.

WoL : Укључите и искључите функцију Wake on LAN. Ова функција вам омогућава да укључите или пробудите телевизор путем мреже.

#### 7.5 Налози и пријављивање

**Google TV налог:** Ова опција ће бити доступна ако сте се пријавили на свој Google налог. Можете закључати подешавања налога, конфигурисати подешавања синхронизације података, управљати плаћањима и куповинама, прилагодити подешавања Google асистента, омогућити режим само за апликације и уклонити налог са телевизора.

Додај налог: Додајте нови налог тако што ћете се пријавити на њега.

Додај дете: Додајте налог прилагођен деци са родитељском заштитом.

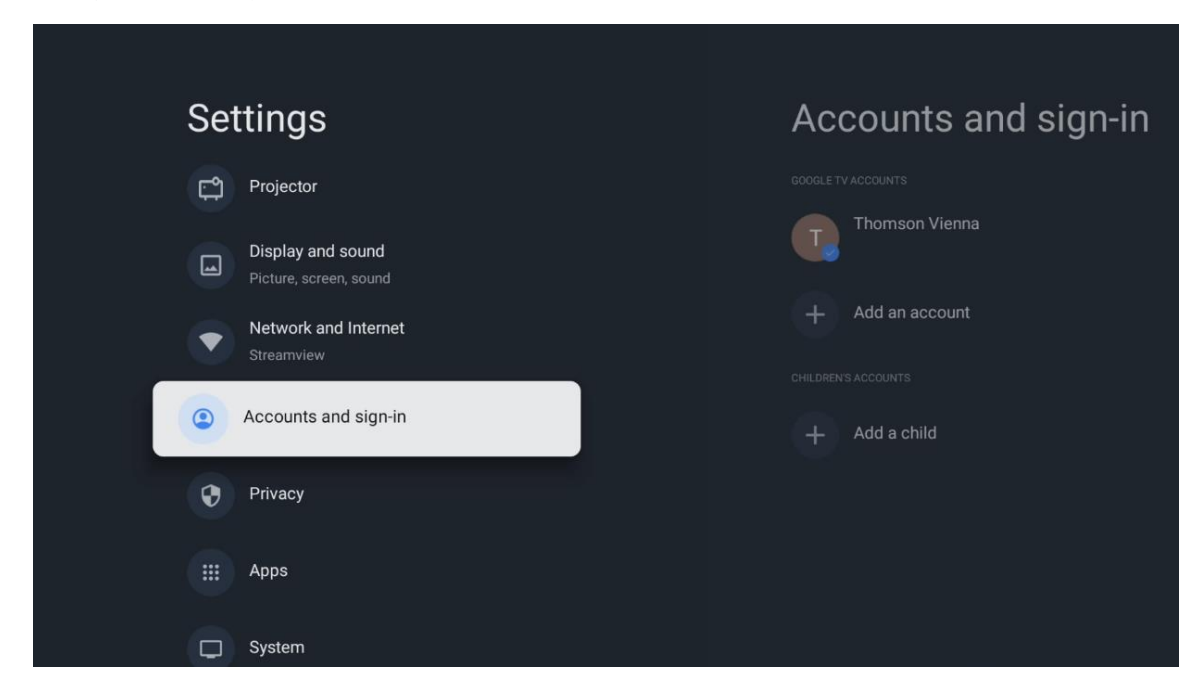

#### 7.6 Приватност

Промените и прилагодите подешавања приватности и дозволе апликација.

| Settings                                    | Privacy               |
|---------------------------------------------|-----------------------|
| Display and sound<br>Picture, screen, sound |                       |
| Network and Internet<br>Streamview          | Location              |
| Accounts and sign-in                        | Usage & diagnostics   |
| Privacy                                     | Ads                   |
| iii Apps                                    |                       |
|                                             | Google Assistant      |
| System                                      | Payment and purchases |
| Accessibility                               |                       |

#### Подешавања уређаја:

• **Локација:** Изаберите да ли Google може да прикупља податке о локацији на основу ваше Wi-Fi мреже. Важно је да Google-у доставите своју локацију јер инсталација многих апликација зависи од геолокације. Инсталација одређених апликација за стримовање је могућа само у складу са правилима геолокације. • **Употреба и дијагностика:** Аутоматски шаљите дијагностичке информације компанији Google.

• **Огласи:** Изаберите да ли је Google-у дозвољено да прикупља податке о коришћењу и дијагностику и да вам приказује персонализоване огласе.

#### Подешавања налога:

• **Google асистент:** Изаберите свој активни налог, погледајте дозволе, изаберите које апликације треба да буду укључене у резултате претраге, активирајте филтер за безбедну претрагу и погледајте лиценце отвореног кода.

• Плаћање и куповине: Подесите подешавања за Google плаћања и куповину.

#### Подешавања апликације:

• Посебан приступ апликацијама: Изаберите које апликације могу имати приступ вашим информацијама и посебан приступ.

• **Безбедност и ограничења:** Можете користити опције у овом менију да бисте дозволили или ограничили инсталирање апликација из извора који нису Google Play продавница. Подесите опције тако да ваш пројектор не дозвољава или упозорава на инсталирање апликација које би могле проузроковати озбиљне проблеме.

#### 7.6 Апликације

Користите опције у овом менију за управљање апликацијама инсталираним на вашем пројектору.

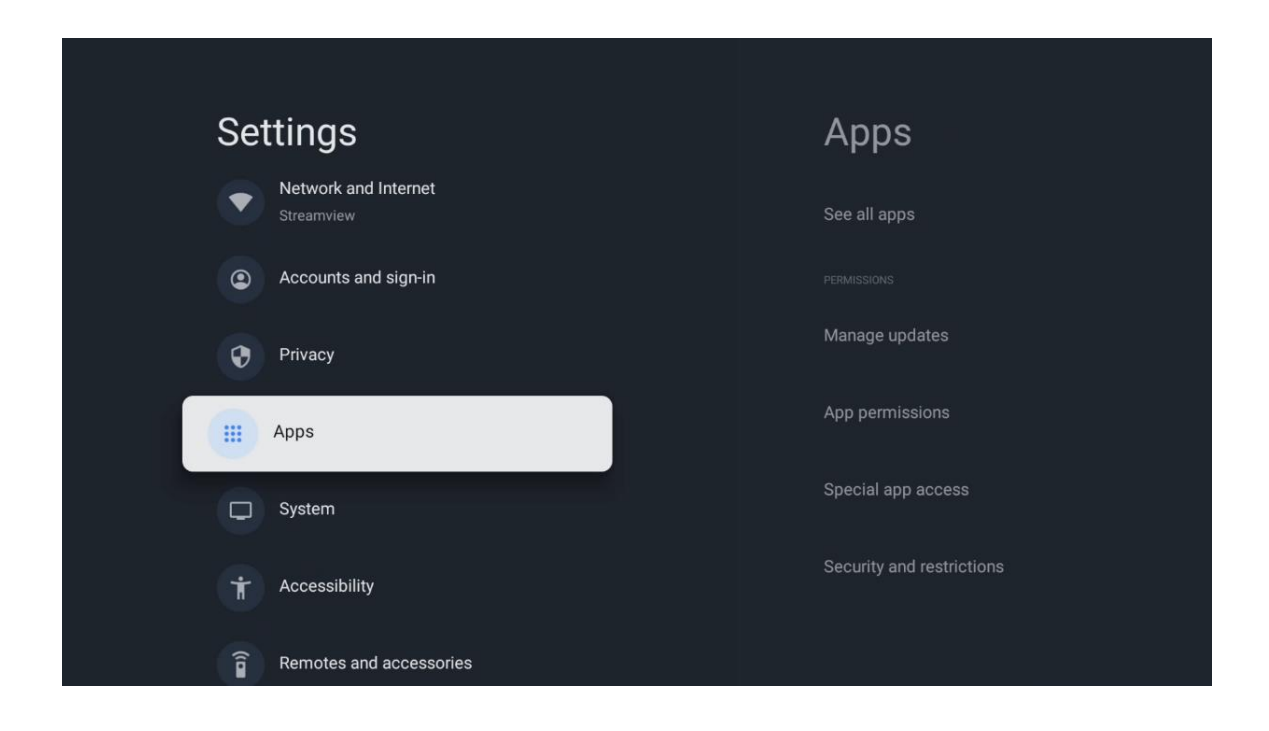

Недавно отворене апликације: Овде се приказују недавно отворене апликације.

Погледајте све апликације: Изаберите Погледајте све апликације и притисните OK да бисте приказали свеобухватну листу свих инсталираних апликација на вашем Thomson PG35B. Такође ћете моћи да видите простор за складиштење који свака апликација заузима. Одатле можете да проверите верзије апликација, покренете или присилно зауставите њихов рад, деинсталирате преузете апликације, проверите дозволе и укључите или искључите их, управљате обавештењима, обришете податке и кеш меморију и још много тога. Једноставно означите апликацију и притисните OK да бисте приступили доступним опцијама.

Дозволе: Управљајте дозволама и неким другим функцијама апликација.

• **Дозволе за апликације:** Апликације ће бити сортиране по категорији типа дозвола. Можете омогућити/онемогућити дозволе за апликације у оквиру ових категорија.

• **Приступ посебним апликацијама:** Конфигуришите функције апликације и посебне дозволе.

• Безбедност и ограничења: Користећи опције овог менија, можете дозволити или ограничити инсталацију апликација из извора који нису Google Play продавница. Подесите пројектор да забрани или упозори пре инсталације апликација које могу проузроковати штету.

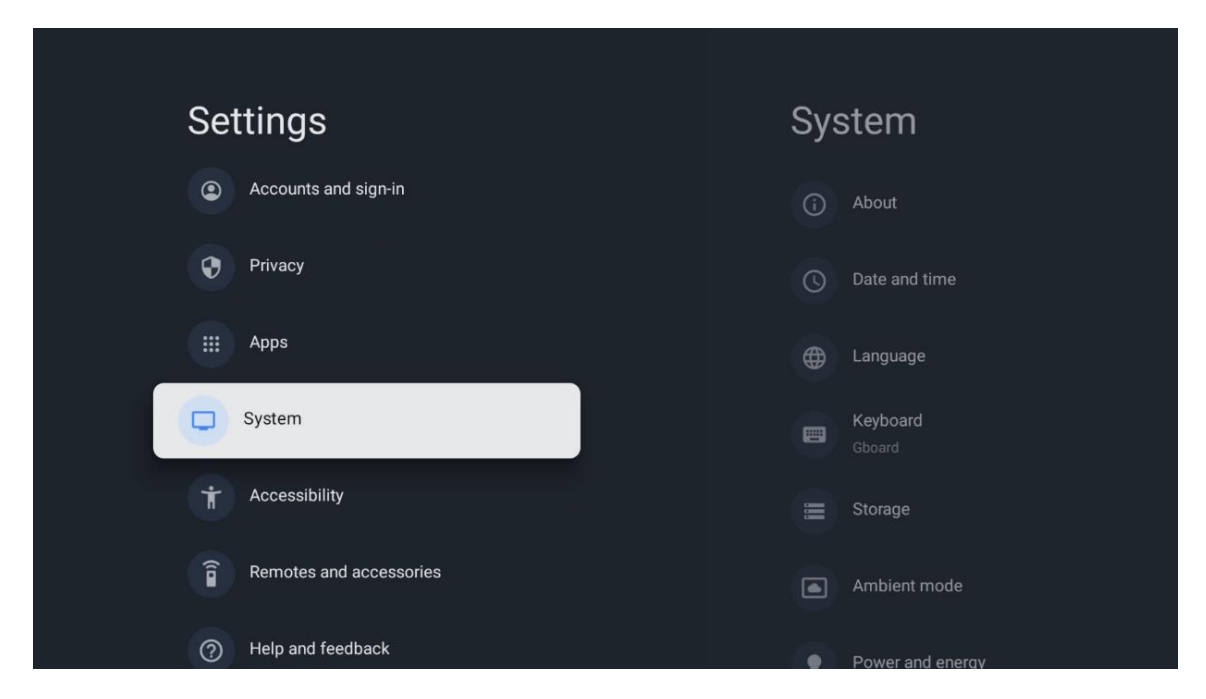

## 7.7 Систем

#### 7.7.1 О нама

Овде можете пронаћи информације о хардверу и софтверу вашег пројектора, као и о Андроид оперативном систему и верзији Нетфликса за ЕСН.

• **Ажурирање система:** Изаберите ову опцију менија и притисните **ОК** на даљинском управљачу да бисте проверили да ли је доступно ажурирање софтвера за ваш пројектор.

- Име уређаја: Изаберите ову опцију менија и притисните **ОК** на даљинском управљачу да бисте променили име или доделили прилагођено име пројектору. Ово је важно јер би ваш пројектор требало да буде правилно идентификован у вашој мрежи или приликом извршавања функције Google Cast.
- Ресетовање: Изаберите ову опцију менија да бисте ресетовали пројектор на фабричка подешавања и поново га инсталирали.
- Статус: У овом менију ћете пронаћи информације о хардверу вашег пројектора као што су IP адреса, MAC адреса, Bluetooth адреса, серијски број и време непрекидног рада.
- Правне информације: У овом менију ћете пронаћи правне информације о вашем пројектору.
- Модел: Приказује вам модел вашег пројектора.
- Верзија оперативног система Android TV: Приказује вам која је верзија оперативног система инсталирана на вашем пројектору.
- **Ниво безбедносне закрпе за Android TV OS:** Приказује датум безбедносне закрпе инсталиране на вашем пројектору.

| About                                         |
|-----------------------------------------------|
| System update                                 |
| Device name                                   |
| Thomson Sirius PG55B                          |
| Reset                                         |
| Status                                        |
| Network, serial numbers and other information |
| Legal information                             |
| Model                                         |
| Thomson Sirius PG55B                          |
| Android TV OS version                         |

## 7.7.2 Датум и време

Подесите датум и време на пројектору. Ове податке можете аутоматски ажурирати преко мреже. Подесите их у складу са својим окружењем и жељама. Деактивирајте опцију Аутоматски датум и време ако желите ручно да промените датум или време. Затим подесите опције датума, времена, временске зоне и формата сата.

| Date and time                      | Automatic date & time     |
|------------------------------------|---------------------------|
| Use network-provided time          |                           |
| Set data                           | Use network-provided time |
| 16 June 2025                       | Off                       |
| Set time<br>16:34<br>Set time zone |                           |
| Use 24-hour format                 |                           |

## 7.7.3 Језик

Подесите језик менија вашег пројектора.

| System           | Language                  |
|------------------|---------------------------|
| (i) About        | C English (Australia)     |
| O Date and time  | C English (Canada)        |
| Language         | C English (India)         |
| Employed Gboard  | English (United Kingdom)  |
| Storage          | C English (United States) |
| Ambient mode     | Español (España)          |
| Power and energy | Español (Estados Unidos)  |

## 7.7.4 Тастатура

Изаберите тип виртуелне тастатуре и управљајте подешавањима тастатуре.

| Keyboard                   | Current keyboard |
|----------------------------|------------------|
| Current keyboard<br>Gboard | Gboard           |
| Gboard Settings            |                  |
| Manage keyboards           |                  |
|                            |                  |
|                            |                  |
|                            |                  |
|                            |                  |

#### 7.7.5 Складиштење

Овде се приказује укупан статус простора за складиштење пројектора и повезаних уређаја, ако су доступни. Да бисте видели детаљне информације о коришћењу, означите Партицију интерне меморије или Спољни меморијски повезани уређај и притисните **ОК** . Такође се приказују опције за избацивање и форматирање повезаних уређаја за складиштење.

| <b>Storage</b>                                | Internal shared<br>storage |
|-----------------------------------------------|----------------------------|
| Internal shared storage<br>Total space: 24 GB | <b>Apps</b><br>809 MB      |
| Free up storage                               | Photos and videos<br>0 B   |
|                                               | Audio<br>0 B               |
|                                               | Downloads<br>0 B           |
|                                               | Cached data<br>27 MB       |
|                                               | Misc.<br>283 kB            |

## 7.7.6 Амбијентални режим

Амбијентални режим на Thomson PG35В је функција која трансформише пројекторско платно у дигитални фото-рам или виртуелни уметнички приказ када се не користи. Овај режим можете ручно покренути у овом одељку менија.

- Канали : Изаберите извор фотографија или слика које ће се приказивати у амбијенталном режиму.
- Више подешавања :
  - Прикажите време у Целзијусима или Фаренхајтима. Можете изабрати да прикажете оба степенска система или да сакријете све степене.
  - о Прикажи или сакриј време.
  - о Прилагодите личне фотографије и подешавања Google фотографија.
  - Подесите брзину слајдшоуа.

| Ambient m                                          | ode                |  |  |
|----------------------------------------------------|--------------------|--|--|
| Start now                                          |                    |  |  |
| CHANNELS                                           |                    |  |  |
| Google Photos<br>A slideshow of sele<br>be created | cted memories will |  |  |
| O Art gallery<br>Curated images and                | lartwork           |  |  |
| Custom AI Art<br>Use generative AI to<br>images    | o create your own  |  |  |
|                                                    |                    |  |  |
| Weather<br>Show weather for your area              |                    |  |  |
| 1                                                  |                    |  |  |

#### 7.7.7 Снага и енергија

**Понашање при укључивању :** Изаберите да ли желите да видите почетни екран Google TVа или последњи коришћени улазни извор након што је пројектор укључен.

Снага и енергија: Подесите време неактивности, након чега се пројектор аутоматски искључује.

#### Снага:

- Време спавања: Подесите време након којег се пројектор искључује и аутоматски прелази у режим приправности.
- Искључивање слике: Изаберите ову опцију и притисните OK да бисте искључили екран. Притисните било које дугме на даљинском управљачу или на пројектору да бисте поново укључили екран. Док је пројектовани екран искључен, и даље можете да обављате основне операције као што су Јачина звука +/-, Искључивање звука и

Режим приправности помоћу даљинског управљача. Ове функције раде независно од укључивања / искључивања пројектора.

- Тајмер за искључивање: Подесите време након којег се пројектор аутоматски искључује.
- Аутоматско спавање: Подесите након ког периода неактивности пројектор треба аутоматски да пређе у режим приправности.

#### Тајмер:

- Тип времена укључивања : Подесите пројектор да се сам укључује. Подесите ову опцију на Укључено или Једном да бисте могли да подесите тајмер укључивања, подесите на Искључено да бисте је онемогућили. Ако је подешено на Једном, пројектор ће се укључити само једном у време које сте дефинисали у функцији Аутоматско време укључивања .
- **Време аутоматског укључивања:** Доступно ако је омогућен тип времена укључивања . Подесите жељено време када ће се пројектор искључити у режим приправности помоћу дугмади за смер и притисните **ОК** да бисте сачували подешено време.
- Тип времена искључивања: Подесите пројектор да се сам искључи. Подесите ову опцију на Укључено или Једном да бисте могли да подесите тајмер за искључивање, подесите на Искључено да бисте је онемогућили. Ако је подешено на Једном, пројектор ће се искључити само једном у време које сте дефинисали у функцији Време аутоматског искључивања.
- Време аутоматског искључивања: Доступно ако је омогућен тип времена искључивања. Подесите жељено време за прелазак пројектора у стање приправности помоћу дугмади за смер и притисните **ОК** да бисте сачували подешено време.

| Power and energy      | Power-on behaviour                  |
|-----------------------|-------------------------------------|
| Or Power-on behaviour | Google TV home screen               |
| Power and energy      | <ul> <li>Last used input</li> </ul> |
| Power                 |                                     |
| ( Timer               |                                     |

## 7.7.8 Улоге

Када покренете функцију Google Cast са мобилног уређаја који је у истој мрежи као и ваш Thomson PG35B, ваш пројектор ће бити препознат као Google Cast уређај и омогућиће Google асистенту и другим услугама да пробуде ваш пројектор и одговоре на повезане Google Cast уређаје. Биће могуће стримовати садржај или локални мултимедијални садржај са ваших мобилних уређаја на ваш пројектор.

Изаберите жељене опције за доступност Google Cast-а. Имате три опције:

**Увек** - ваш пројектор ће увек бити видљив другим уређајима који подржавају ову функцију (чак и ако је у режиму приправности и екран је искључен).

**Током емитовања** - Ваш пројектор ће бити видљив само док користите функцију Google Cast.

Никад - Ваш пројектор неће бити видљив другим уређајима.

| Cast                                                                                                    |
|----------------------------------------------------------------------------------------------------|
| REMOTE CONTROL NOTIFICATION                                                                                                    |
| Let others control your cast media<br>Show a notification on all Android devices connected<br>to your Wi-Fi and let them control media casting to this<br>device |
| Always                                                                                                    |
| While casting                                                                                                    |
| O Never                                                                                                    |
|                                                                                                    |
| Serial number<br>TQEp8RqIcORB3Rd5uSZW                                                                                                    |

#### 7.7.9 Гугл

Проверите да ли су доступна ажурирања системских услуга.

#### 7.7.10 Системски звуци

Активирајте или деактивирајте системске звукове.

#### 7.7.11 Поновно покретање

Поново покрените пројектор.

#### 7.8 Приступачност

Укључите/искључите титлове, подесите њихов језик и величину текста и изаберите стил титла. Омогућите или онемогућите текст високог контраста.

Омогућите или онемогућите функцију претварања текста у говор компаније Google. Ова функција ће аутоматски изговарати текст приказан на екрану. То је корисна функција за особе са проблемима са видом. У овом одељку менија можете подесити подешавања за претварање текста у говор, као што су брзина говора и подразумевани језик.

| Accessibility          |
|------------------------|
| SCREEN READERS         |
| off<br>Text to speech  |
|                        |
| Accessibility shortcut |
| Switch Access<br>Off   |
| AUDIO & ON-SCREEN TEXT |
|                        |

#### 7.9 Даљински управљачи и додатна опрема

Повежите своје Блутут уређаје као што су звучна трака, слушалице, Блутут звучници, миш и тастатура или контролер за игре на свој Thomson PG35B.

- Подесите уређај који желите да повежете на режим упаривања.
- Изаберите опцију Упаривање додатне опреме у менију и притисните дугме **ОК** на даљинском управљачу да бисте започели претрагу Bluetooth уређаја у режиму упаривања.
- Доступни уређаји ће бити препознати и приказани на листи.
- Изаберите жељени уређај са листе и притисните **ОК** да бисте започели процес упаривања са пројектором.
- Када се процес упаривања заврши, уређаји повезани путем Bluetooth-а биће наведени у одељку са додацима.

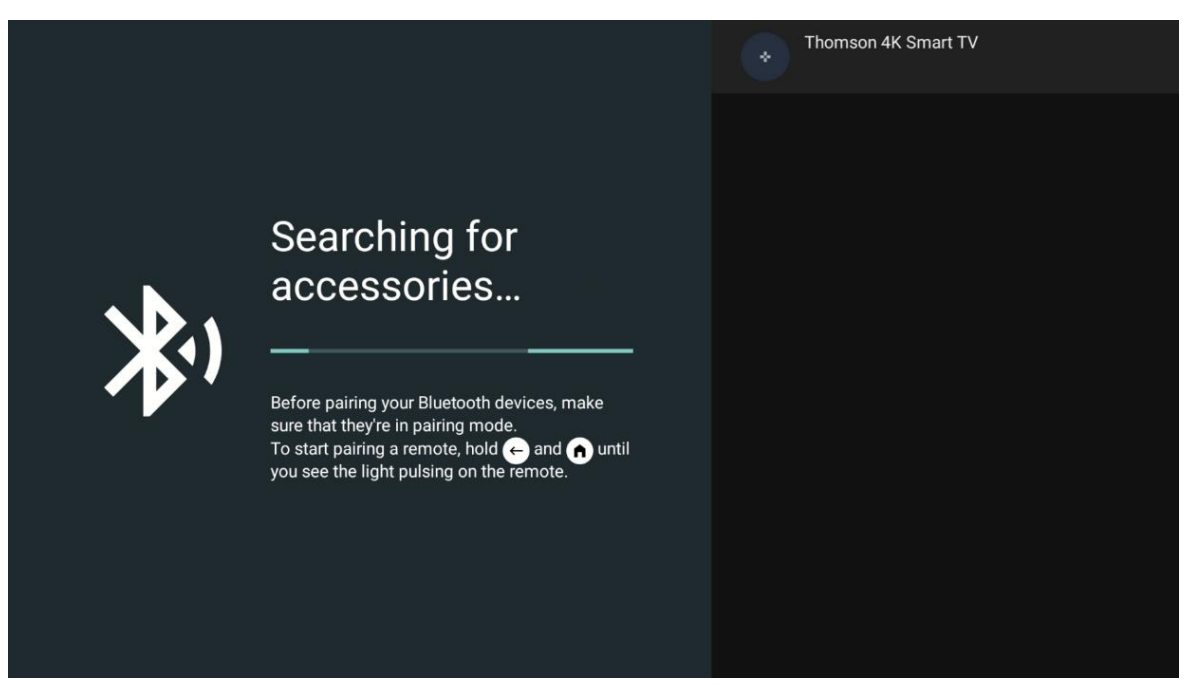

## 8. Репродукција мултимедија (ММР)

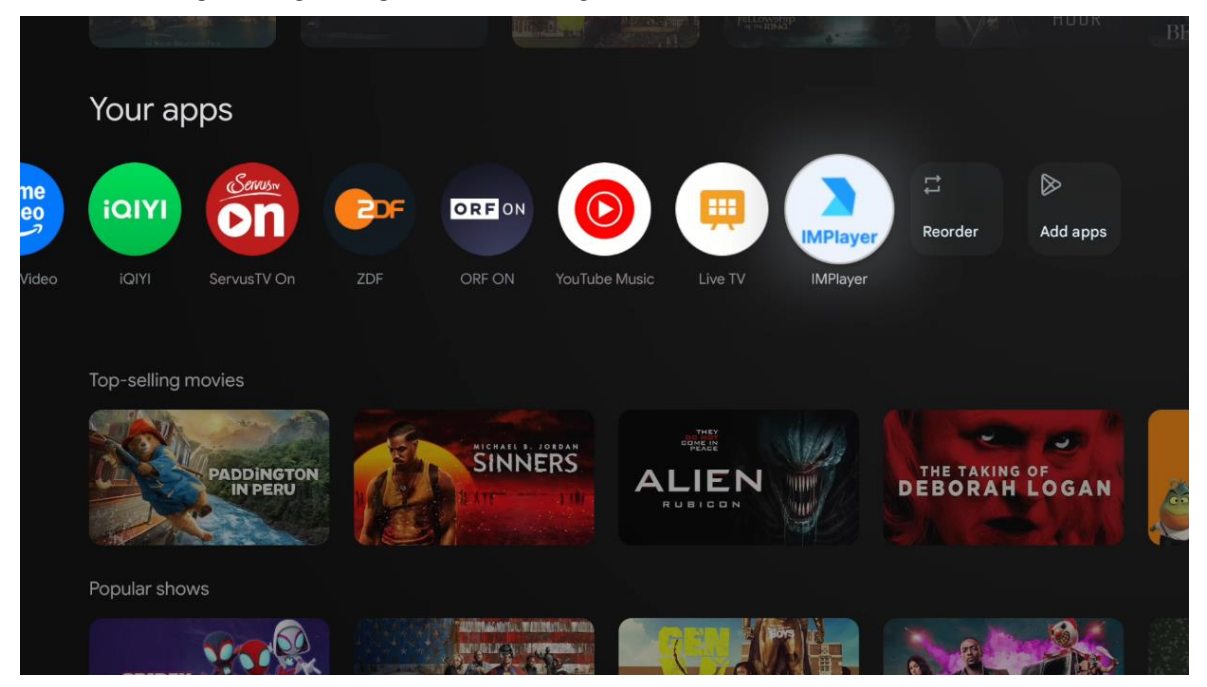

#### Управљање екстерним УСБ уређајима за складиштење

Повежите екстерни УСБ уређај (УСБ флеш диск или екстерни чврсти диск) са УСБ-А портом пројектора Thomson PG35B.

Када повежете USB уређај за складиштење података, притисните дугме да бисте приказали опције. Можете репродуковати мултимедијални садржај сачуван на уређају за складиштење података или проширити интерни капацитет меморије пројектора Thomson PG35B.

#### Репродукција мултимедијалних датотека са екстерног уређаја за складиштење

Преузмите апликацију за мултимедијални плејер. Покрените инсталирану апликацију и изаберите датотеку коју желите да репродукујете.

#### Проширите интерни капацитет меморије пројектора Thomson PG 35B:

Након повезивања УСБ уређаја за складиштење података, притисните дугме Почетна на даљинском управљачу >> Изаберите икону подешавања >> Изаберите одговарајуће обавештење о УСБ флеш диску [Изаберите за подешавање] >> Изаберите опцију "Постави као меморију уређаја" и пратите упутства на екрану.

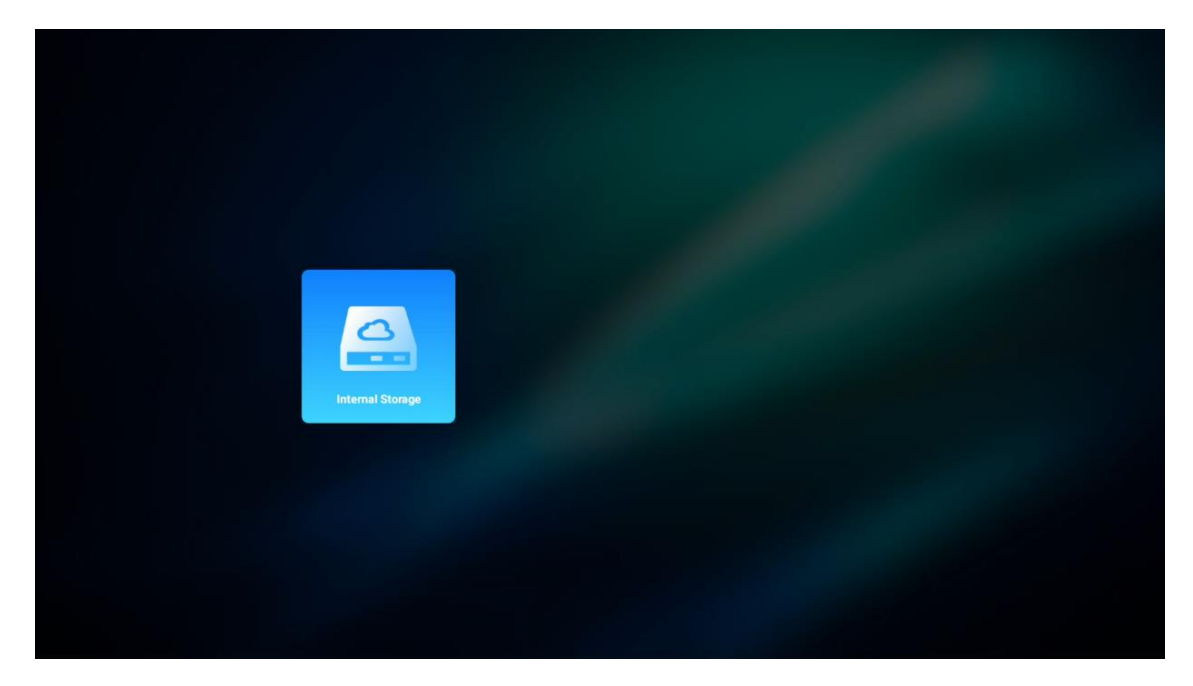

Исту процедуру можете извршити и преко менија Подешавања. Подешавања / Систем / Меморија / Носач података / Обриши и форматирај као меморију уређаја.

Напомена: Повезани USB уређај за складиштење треба да буде форматиран у FAT32 или exFAT систему .

## 9. Решавање проблема

#### 1. Не аудио излаз

- а. Провери ако пројектор је пригушен. Ако па, притисните Тастер [Искључивање звука] поново да укључите звук пројектор .
- b. Проверите да ли је интерфејс пројектора "HDMI ARC" или Bluetooth повезан са екстерним аудио уређајем.

#### 2. Не излаз слике

- a. Притисните дугме [Power] на задњој страни пројектора. Индикаторска лампица напајања ће се упалити ако пројектор успешно уђе у режим пројекције.
- b. Осигурајте да адаптер за напајање има наведену излазну снагу.

#### 3. Не мрежа

- а. Унесите [Подешавање] преко [ Црта одбор], и провери тај/та/то/то интернет веза статус у тај/та/то/то мрежа опција.
- b. Осигурајте то мрежа кабл је исправно уметнуто у пројектор интерфејс "LAN".
- с. Осигурајте да је рутер правилно конфигурисан.

#### 4. Нејасно Слика

- а. Прилагоди фокус или кључни камен корекција пројектор.
- b. Направите сигурно пројекциона удаљеност је у ефективни фокусни опсег пројектора .
- с. Уклони прашина или прљавштина из објектива са вентилатор или четка са меким влакнима.

#### 5. Неправоугаона слика

- a. Место тај/та/то/то пројектор перпендикуларно до тај/та/то/то екран/зид ако кључни камен корекција функција је није коришћено.
- b. Користите функцију корекције трапезоидног спољашњег изгледа да бисте

подесили облик слике.

#### 6. аутоматске корекције трапезоидног изобличења

- а. Направите сигурно ToF модул на предњој страни стаклени поклопац пројектора није блокиран или замагљен.
- b. Помери пројектор док не буде управно на површина пројекције и покушајте поново.

#### 7. Грешка аутофокуса

- а. Направите сигурно ToF модул на предњој страни стаклени поклопац пројектора није блокиран или замагљен.
- b. Помери тај/та/то/то задња страна пројектора и напред док пројектор је у препорученом пројекциона даљина.

#### 8. Даљински контрола неодговарајући

- а. Направите сигурно тај/та/то/то батерије су инсталиран исправно и није исцеђено.
- b. Уклони било који препреке између твој пројектор и даљински контрола.
- с. Осигурајте тај/та/то/то даљински контрола је успешно упарен са пројектор преко Bluetooth-a.
- d. Уверите се да ниједно дугме није притиснуто или заглављено и проверите да ли индикатор напајања и даље светли. Ако јесте, обратите се корисничкој подршци или локалном сервисном центру.

#### 9. Повежи се тај/та/то/то Блутут уређаји

Уђите у [Подешавања], отворите опцију [Блутут] да бисте проверили листу Блутут уређаја и повежите уређај.

#### 10. Не може моћ на тај/та/то/то пројектор

Пројектор ће ући у заштитни режим ако се унутрашња батерија испразни. У том случају, уверите се да је пројектор повезан на напајање, а затим притисните и држите дугме за напајање на пројектору или даљинском управљачу 3 секунде да бисте га укључили. У другим случајевима, обратите се корисничкој подршци или локалном сервисном центру

#### 11. Други

Молим те осећати слободан контактирајте нас на <u>https://tv.mythomson.com/Support/</u> \* Молим те употреба наш додатна опрема до избегавати било какав ризик.

## 10. Информације европске агенције

Компанија: Streamview GmbH Адреса: Franz-Josefs-Kai 1, 1010 Беч, Аустрија , contact@streamview.com

#### 10.1 Лиценце

Подложно изменама. Као последица континуираног истраживања и развоја, техничке спецификације, дизајн и изглед производа могу се променити. Имајте у виду да брзина преузимања зависи од ваше интернет везе и да неке апликације можда нису доступне у свим земљама. Чланство За стриминг сервисе може бити потребан приступ. Google TV је назив софтверског искуства овог уређаја и заштитни знак компаније Google LLC. Google, YouTube, Google Cast и YouTube Music су заштитни знакови компаније Google LLC. Google Assistant није доступан на одређеним језицима и у одређеним земљама. Доступност услуга варира у зависности од земље и језика. Netflix је регистровани заштитни знак компаније Netflix, Inc. Потребно је чланство у Netflix стримингу. Netflix је доступан у одабраним

земљама. Више информација можете пронаћи на www.netflix.com. Apple TV је заштитни знак компаније Apple Inc., регистрован у САД и другим земљама и регионима. Wi-Fi је регистровани заштитни знак компаније Wi-Fi Alliance<sup>®</sup>. Реч и логотипи Bluetooth<sup>®</sup> су регистровани заштитни знакови у власништву Bluetooth SIG, Inc. и свака употреба таквих знакова је под лиценцом. Термини HDMI и HDMI High-Definition Multimedia Interface, као и HDMI логотип су заштитни знакови или регистровани заштитни знакови компаније HDMI Licensing Administrator, Inc. у Сједињеним Државама и другим земљама. Dolby, Dolby Vision, Dolby Atmos, Dolby Audio и симбол двоструког -D су заштитни знакови компаније Dolby Laboratories Licensing Corporation. Произведено по лиценци компаније Dolby Laboratories. Поверљива необјављена дела. Ауторска права © 2012–2025 Dolby Laboratories. Потребна је претплата на Disney+, погледајте услове на https://www.disneyplus.com. ©2025 Disney и његови повезани ентитети. ©2025 Amazon.com, Inc. или његове филијале. Amazon, Prime Video и сви повезани заштитни знакови су заштитни знакови компаније Amazon.com, Inc. или његових филијала. Примењују се накнаде за чланство у Amazon Prime-у или Prime Video-у. Више информација потражите на primevideo.com/terms. Сви остали производи, услуге, компаније, заштитни знакови, трговачка или назив производа и логотипи наведени овде су власништво њихових власника. Сва права задржана. ©2025 StreamView GmbH, Franz-Josefs-Каі 1, 1010 Беч, Аустрија. Овај производ је произведен и продат под одговорношћу компаније StreamView GmbH. THOMSON и THOMSON логотип су заштитни знакови које користи StreamView GmbH - додатне информације на www.thomsonbrand.com. Заштита података: Добављачи апликација и добављачи услуга могу прикупљати и користити техничке податке и сродне информације, укључујући, али не ограничавајући се на техничке информације о овом уређају, систему и апликативном софтверу и периферним уређајима. Добављачи апликација и добављачи услуга могу користити такве информације за побољшање производа или за пружање услуга или технологија које вас лично не идентификују. Поред тога, неке услуге трећих страна, које су већ обезбеђене у уређају или које сте инсталирали након куповине производа, могу захтевати регистрацију са вашим личним подацима. Неке услуге могу прикупљати личне податке чак и без пружања додатних упозорења. StreamView не може бити одговоран за могуће кршење заштите података од стране услуга трећих страна.

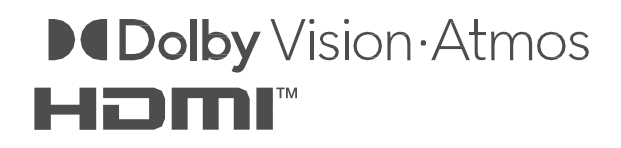